# สารบัญ

| ข้าสู่ระบบงาน                           | . 2 |
|-----------------------------------------|-----|
| ข้าใช้ระบบฐานข้อมูลแหล่งข้อมูลไม้       | .7  |
| ่วนประกอบของระบบฐานข้อมูลแหล่งข้อมูลไม้ | .8  |
| คำขอตรวจร่วม                            | .9  |
| สร้างคำขอตรวจร่วม                       | .9  |
| ใบเบิกทางไม้นำเข้าา                     | 12  |
| สร้างใบเบิกทางไม้น้ำเข้า                | 12  |
| ใบเบิกทางทั่วไป1                        | 16  |
| สร้างใบเบิกทางทั่วไป1                   | 16  |
| ใบขนสินค้า1                             | 18  |
| รายการใบขนสินค้าขาเข้า1                 | 18  |

### แนะนำการใช้ระบบการตรวจร่วมสินค้าประเภทไม้และของทำด้วยไม้

ประกอบด้วยงานหลักๆ คือ

- 1) ใบขนสินค้าขาเข้า
  - 1.1) รายการใบขนสินค้าขาเข้า
- 2) คำขอตรวจร่วม
  - 2.1) สร้างคำขอตรวจร่วมจากใบขนสิน+ค้านำเข้าที่ส่งข้อมูลมาจาก NSW
- 3) ใบเบิกทางไม้นำเข้า
  - 3.1) สร้างใบเบิกทางไม้นำเข้าจากผลการตรวจร่วมใบขนสินค้านำเข้า
- 4) ใบเบิกทางทั่วไป
  - 4.1) สร้างใบเบิกทางทั่วไป

ผู้ประกอบการสามารถทำรายการดังกล่าวข้างต้นได้ด้วยตัวเองผ่าน NSW ระบบที่พัฒนาขึ้นนี้เป็น Web Application ที่สามารถใช้งานได้ผ่านระบบ Browser ได้ทุกตัวและสามารถทำงานได้บน Smart Phone โดยการแลกเปลี่ยนข้อมูลใบอนุญาต/ใบรับรองกับกรมศุลกากร ผ่านระบบ NSW ได้นำข้อมูลใบขน สินค้านำเข้า มาใช้ในการบริหารจัดการภารกิจของสำนักด่านป่าไม้ กรมป่าไม้ ในการตรวจร่วมสินค้าไม้ นำเข้าระหว่างกรมศุลกากรและสำนักด่านป่าไม้

เมื่อได้ผลการตรวจร่วม ผ่านการพิจารณาของสำนักด่านป่าไม้และกรมศุลกากรแล้ว ผู้ประกอบการ สามารถยื่นคำขอใบเบิกทางนำไม้หรือของป่าเคลื่อนที่ผ่านทางระบบ nsw.forest.go.th ได้ซึ่งทำให้ ผู้ประกอบการทำงานได้สะดวก รวดเร็ว ถูกต้องลดความผิดพลาด สามารถติดตามผลการพิจารณาของ เจ้าหน้าที่ในแต่ละขั้นตอนได้ ทั้งนี้ยังสามารถค้นหาข้อมูลย้อนกลับได้อีกด้วย

# เข้าสู่ระบบงาน

ระบบนี้เป็นระบบที่ใช้งานผ่าน Browser ดังนั้นผู้ใช้สามารถเข้าสู่ระบบได้โดยการเข้าโปรแกรม Browser ดังนี้

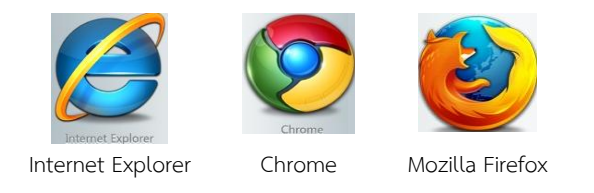

สำหรับผู้ใช้ Internet Explorer ควรเป็น Version 8.00 ขึ้นไป เมื่อเปิด Browser แล้ว พิมพ์ URL Address เพื่อเข้าหน้า หน้าหลัก

# http://nsw.forest.go.th

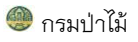

| web Portal                                                                                                    | ug                                                                                                    | NSW Thailand National Single Window<br>Forest Web Portal                                                                                                    |
|----------------------------------------------------------------------------------------------------|----------------------------------------------------------------------------------------------------|----------------------------------------------------------------------------------------------------|
| หน้าแรก NSW ของกรมป่าไม้ คณะทำงาน หน่:                                                                                                    | วยงาน ติดต่อ                                                                                                    | = *                                                                                                    |
| รายรายการนำไม่เขามาในประเทศจำแนกตามภูมิภาค<br>รายงานการนำไม้เข้ามาในประเทศจำแนกตามภูมิภาค<br>2556<br>การนำใน้เข้ามาในประเทศจำแนกตามภูมิภาค<br>รายละเอยก | <sup>20102</sup> 2556<br>* * * * *<br>• * * * * * * * * * * * * * *                                                                                                    | เข้าสู่ระบบ<br>ช่อผู้ใช้ Username<br>รเสินว่าน Password<br>๏ เจ้าหน้าที้<br>๏ ผู้ประกอบการ<br>ลงวิลเซ้าใช้<br>ลงาะเบียน ลิมรเงิสน่าน                                                                                   |
| ขออบุญาดให้เจ้าหน้าที่ตรวจสินค้าไม้<br>ขออบุญาดออกใบเบิกทางสินค้าไม้นำเข้า<br>ขออบุญาดออกใบเบิกทางทั่วไป<br>สำนักต่านป่าไม้                             | <ul> <li>ข้อมูลพื้นที่ปลูกป่าภาคเอกชน</li> <li>ช้อมูลประเภทใม้ที่ขึ้นทะเบียนสวนป่า</li> <li>ช้อมูลประเภทที่ดินที่ขึ้นทะเบียนสวนปา</li> <li>ส่วนปลูกป่ากาคเอกชน</li> </ul> | <ul> <li>ขอออกหนังสือกำกับไม้แปรรูป</li> <li>ขอออกหนังสือกำกับไม้ยางพาธาแปรรูป</li> <li>ขอออกหนังสือกำกับสิ่งประดิษฐ์เครื่องใช้<br/>หรือสิ่งอื่นใดบรรดาที่ทำด้วยไม้หวงห่าม</li> <li>ส่วนอนุญาตอุตสาหกรรมไม้</li> </ul> |
| <ul> <li>ขอหนึงสือรับรองใบ้</li> <li>ขอหนึงสือรับรองผลิตภัณฑ์ไม้</li> <li>ขอหนึงสือรับรองถ่านไม้</li> </ul>                                             | <ul> <li>ขอดรวจพิสูจบไม้</li> <li>Thailand Commercial Timbers</li> <li>Geographical Distribution</li> <li>การจำแนกชนิตไม้</li> </ul>                                      | ขอหนึ่งสื่อรับรองแจ้งข้อเท็จจริงนำเข้า<br>เลื่อยโซ่ยนต์                                                                                                    |
| สำนักรับรองการม่าไม้                                                                                                    | สำนักวิจัยและพัฒนาการป่าไม้                                                                                                    | ส่วนอนุญาตเสื่อยโซ่ยนตั                                                                                                    |

### รูปที่ 1 หน้าหลัก

ผู้ประกอบการจะต้องทำการลงทะเบียนการใช้งานก่อน โดยใช้หมายเลขประจำตัวผู้เสียภาษี กรณี ที่เป็นนิติบุคคล หรือ หมายเลขประจำตัวประชาชน กรณีที่เป็นบุคคล หลังจากผู้ดูแลระบบของสำนักด่าน ป่าไม้ กรมป่าไม้ อนุญาตให้ใช้ระบบได้แล้ว ผู้ประกอบการหรือบุคคลนั้นสามารถใช้งานระบบได้ตาม ฟังก์ชันงานที่กำหนด

# การลงทะเบียนใช้งานระบบ

จากรูปที่ 1 ในหน้าต่างหัวข้อ "การลงทะเบียนใช้งานระบบ" คลิกที่ "ลงทะเบียน" เพื่อทำการ ลงทะเบียน หลังจากนั้นที่หน้าจอจะแสดง "ข้อตกลงการใช้ระบบ" เมื่ออ่านเงื่อนไขแล้วคลิก "☑ ข้าพเจ้า ได้อ่าน ข้อตกลงการใช้ระบบ และยอมรับเงื่อนไขดังกล่าว" และกดปุ่ม "ลงทะเบียน" ต่อจากนั้นใส่ รายละเอียดข้อมูลการลงทะเบียนของนิติบุคคลและบุคคลทั่วไป

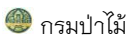

|                                                                                                    | <b>ISU</b><br>กรวงทรัพยา                                                                           | <b>ป่าไม้</b><br>กรธรรมชาติและสีงแ                                        | วดล้อม         |               |                        |              | N                       | S₩₽              | nailand National<br>orest Web | Single Window<br>Portal |  |
|----------------------------------------------------------------------------------------------------|----------------------------------------------------------------------------------------------------|---------------------------------------------------------------------------|----------------|---------------|------------------------|--------------|-------------------------|------------------|-------------------------------|-------------------------|--|
| eb Portal                                                                                                    |                                                                                                    |                                                                           |                |               |                        |              |                         |                  |                               |                         |  |
| เน้าแรก NSW ขอ                                                                                                    | งกรมป่าไม้                                                                                         | คณะทำงาน                                                                  | หน่วยงาน       | ติดต่อ        |                        |              |                         |                  |                               | □業                      |  |
| ำร้องขอเข้าใช้ระ                                                                                                    | บบใบอนุเ                                                                                           | ญาตกรมป่าไม้                                                              |                |               |                        |              |                         |                  | 🗸 ona                         | N X Eniãn               |  |
| ชื่อผู้ไข้/รหัสผ่าน                                                                                                    |                                                                                                    |                                                                           |                |               |                        |              |                         |                  |                               |                         |  |
| ชื่อผู้ใช้                                                                                                    |                                                                                                    | pin.inte                                                                  | r              |               | ตรวจสอบ ผ่าน           |              |                         |                  |                               |                         |  |
| าหัสผ่าน                                                                                                    |                                                                                                    |                                                                           |                |               |                        |              |                         |                  |                               |                         |  |
| ่นยันรทัสผ่าน                                                                                                    |                                                                                                    | •••••                                                                     |                |               |                        |              |                         |                  |                               |                         |  |
| เ้อมูลส่วนบุคคล/นิต                                                                                                    | คิบุคคล                                                                                            |                                                                           |                |               |                        |              |                         |                  |                               |                         |  |
| Jระเภทบุคคล                                                                                                    |                                                                                                    | 🔍 บุคคล 🖲 นิติ                                                            | บุคล © ตัว     | แทนผู้ออก     | ของ                    |              |                         |                  |                               |                         |  |
| ชื่อ (ภาษาไทย)                                                                                                    |                                                                                                    | บริษัท พิณอินเ                                                            | .ตอร์วู้ด จำก้ | ាែ            |                        |              |                         |                  |                               |                         |  |
| อสกุล (ภาษาไทย)                                                                                                    |                                                                                                    | นายดุษฏี เลาต                                                             | ຳເຈຣີญ         |               |                        |              |                         |                  |                               |                         |  |
| ชื่อ (ภาษ <mark>า</mark> อังกฤษ)                                                                                                    |                                                                                                    | PININTERWO                                                                | DOD CO.,L      | TD.           |                        |              |                         |                  |                               |                         |  |
| ชื่อสกุล (ภาษาอังกฤ:                                                                                                    | ษ)                                                                                                 | Mrs. dusdee                                                               | laotijan       |               |                        |              |                         |                  |                               |                         |  |
| ลขประจำตัวผู้เสียภา                                                                                                    | เชือากร                                                                                            | 0115535006                                                                | 6491           |               |                        |              |                         |                  |                               |                         |  |
| าชีพ                                                                                                    |                                                                                                    | 0519(615 0 \$5 <sup>5</sup>                                               | าสานกิจ ⊖เ     | ເລຄາຢາເ⊖າ     |                        | าระบ บริษัท  | ແລຄາໃນ                  |                  |                               |                         |  |
|                                                                                                    |                                                                                                    | 0110111019                                                                | A Diriy of     |               |                        | I ALL DID II |                         |                  |                               |                         |  |
| atj                                                                                                    |                                                                                                    |                                                                           |                |               |                        |              |                         |                  |                               |                         |  |
| กนเลขที่                                                                                                    | 105                                                                                                |                                                                           | หมู่ที่        | 5             |                        |              | อาคาร/หมู่บ้าน          | นิคมอุตสาห       | หกรรมเวลโกรว์ 1               | างสมัคร                 |  |
| รอก/ชอย                                                                                                    | -                                                                                                  |                                                                           | ถนน            | -             |                        |              | รหัสไปรษณีย์            | 24180            |                               |                         |  |
| ่งหวัด                                                                                                    | ฉะเชิงเท                                                                                           | รา 🔻                                                                      | อ่าเภอ         | บางปะก        | 10                     | •            | แขวง/ต่าบล              | บางสมัคร         |                               | •                       |  |
| เมายเลขโทรศัพท์                                                                                                    | 0-3857-0                                                                                           | 0422-6                                                                    | Email          | -             |                        |              |                         |                  |                               |                         |  |
| คุณประสงสิโนการ<br>ขอหนังสือรับรองไ<br>ขอใบเบ็กทางนำไ<br>ขอหนังสือรับรองเ<br>ออกหนังสือรับรองเ<br>ออกหนังสือรับรองเ<br>ขอดรวจพิสูจน์ไม้<br>ส่วนปลูกป่าภาคเอ | <mark>ยื่นคำร้อง</mark><br>ไม้ ผลิตภัณฑ<br>ม้หรือของป่า<br>เจ้งข้อเท็จจริ<br>ใม้แปรรูป , อ<br>เกชน | ก็ไม่และถ่านไม่<br>าเคลื่อนที่<br>ริงเลื้อยโซ่ยนต์<br>ออกหนังสือคำกับไม้เ | ยางพาราแป      | lรรูป , บันที | ักข้อมูลปัญชีอุดสาหกรร | รมไม้ , ออกห | นังลือกำกับสิ่ง1        | ประดิษฐ์เครื่องใ | ข้หรือสิ่งอื่นใดบา            | รรดาที่ทำด้วยไม้        |  |
| อกสารประกอบกา                                                                                                    | รการยื่นศาร                                                                                        | ร้อง                                                                      |                |               |                        |              |                         |                  |                               |                         |  |
| สำเนาบัตรประชาชน                                                                                                    |                                                                                                    |                                                                           |                |               |                        | L            | ลือกไฟล์ บัต            | รประชาชน.pd      | f                             |                         |  |
| ำเนาหนังสือรับรองก                                                                                                    | าารจดทะเบีย                                                                                        | ยนนิติบุคคล                                                               |                |               |                        | L            | ล็อกไฟล์ <sup>สำเ</sup> | นาหนังสือรับ.    | นนิติบุคคล.pc                 | Jf                      |  |
| ำเนาบัตรประจำตัวผู่                                                                                                    | ไส้ยภาษีอาก                                                                                        | กร หรือหลักฐานการข่                                                       | ราระภาษีเงิง   | นได้นิติบุคค  | าล                     |              | จ็อกไฟล์ ไม่ไ           | ได้เลือกไฟล์ใด   | à                             |                         |  |
| บัตรผ่านพิธีการศุลกา                                                                                                    | เกร หรือบัตรเ                                                                                      | ผู้ช่วยปฏิบัติ พิธีการศุ                                                  | ลกากรในรูบ     | Jແນນ Sma      | art Card               | L            | ล็อกไฟล์ ไม่ไ           | ได้เลือกไฟล์ใด   | a :                           |                         |  |
| เลขทะเบียน<br>นิติบุคคล<br>/ เลขประจำดั<br>เสียภาษี                                                                                                    | า                                                                                                  | ชื่อนิติบุค                                                               | າຍລ            |               | ហី                     | වස්          |                         | จังหวัด          | อำเภอ                         | สถานะ                   |  |
| 0115535006                                                                                                    | บริษั                                                                                              | ษัท พิณอินเตอร์วู้ดะ                                                      | จำกัด          |               | 105 ม.5 นิคมอุตสา      | าหกรรมเวลโ   | (กรว์                   | ละเร่ 🔻          | บางเ 🔻                        | เปิด 🔻                  |  |

รูปที่ 2 ตัวอย่างใส่ข้อมูลการลงทะเบียนฯ กรณีนิติบุคคล

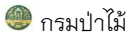

|                                                             | <b>ISU</b><br>กรวงทรัพย  | <b>เป่าไม้</b><br>มากรธรรมชาติและสีง | 1            | Thailand National Single Window<br>Forest Web Portal |                               |                                                        |
|-------------------------------------------------------------|--------------------------|--------------------------------------|--------------|------------------------------------------------------|-------------------------------|--------------------------------------------------------|
| Web Portal                                                  |                          |                                      |              |                                                      |                               |                                                        |
| หน้าแรก NSW ขอ                                              | วงกรมป่าไ                | ม้ คณะทำงาน                          | หน่วยงาน     | ติดต่อ                                               |                               | ■業                                                     |
|                                                             |                          |                                      |              |                                                      |                               |                                                        |
| คำร้องขอเข้าใช้ระ                                           | บบใบอน                   | ุญาตกรมป่าไม้                        |              |                                                      |                               | 🖌 ตกลง 🛛 🗙 ยกเลิก                                      |
| ชื่อผู้ไช้/รหัสผ่าน                                         |                          |                                      |              |                                                      |                               |                                                        |
| ชื่อผู้ใช้                                                  |                          | rakpin                               | g            | ตรวจสอบ ผ่าน                                         |                               |                                                        |
| รหัสผ่าน                                                    |                          | ••••••                               |              |                                                      |                               |                                                        |
| ยืนยันรหัสผ่าน                                              |                          | •••••                                |              |                                                      |                               |                                                        |
| ข้อมูลส่วนบุคคล/นิต์                                        | ดิบุคคล                  |                                      |              |                                                      |                               |                                                        |
| ประเภทบุคคล                                                 |                          | 🖲 บุคคล 🔾 นิติบุคส                   | ุจ ⊂ ตัวแทนเ | ผู้ออกของ                                            |                               |                                                        |
| ชื่อ (ภาษาไทย)                                              |                          | นายรัก                               |              |                                                      |                               |                                                        |
| ชื่อสกุล (ภาษาไทย)                                          |                          | ปิงชิง                               |              |                                                      |                               |                                                        |
| ชื่อ (ภาษาอังกฤษ)                                           |                          | Rak                                  |              |                                                      |                               |                                                        |
| ชื่อสกุล (ภาษาอังกฤร                                        | ש)                       | Pingsing                             |              |                                                      |                               |                                                        |
| เลขประจำตัวประชาช                                           | h                        | 102470000075                         | 0            |                                                      |                               |                                                        |
| อาชีพ                                                       |                          |                                      | หกิจ ®เอกช   | น ⊖นักเรียน/นักศึกษา ⊃อื่นๆ ระบุ                     |                               |                                                        |
| ที่อย่                                                      |                          |                                      |              |                                                      |                               |                                                        |
| บ้านเลขที่                                                  | 938                      |                                      | หมู่ที่      | -                                                    | อาคาร/หมู่                    | บ้าน -                                                 |
| ตรอก/ช่อย                                                   | -                        |                                      | ถนน          | บนสพานทัน                                            | รหัสไปรษะ                     | ົ້າມີ 10200                                            |
| จังหวัด                                                     | กรงเทท                   | งมหานคร ▼                            | อำเภอ        | พระนคร                                               | <ul><li>∎ แขวง/ต่าบ</li></ul> | ล วังบรพาภิรมย์ ▼                                      |
| หมายเลขโทรศัพท์                                             | -                        |                                      | Email        | -                                                    |                               |                                                        |
|                                                             |                          | •                                    |              |                                                      |                               |                                                        |
| วดฤประสงค ในการ                                             | ยนศารอง<br>มันอิตดัญ     | ดฟังมัน อะหว่องเข็งไ                 |              |                                                      |                               |                                                        |
| <ul> <li>ขอทนงสอรบรอง เ</li> <li>ขอใบเบิกทางปาไ:</li> </ul> | เม ผสตรเณ<br>บัหรือของว่ | ไทเผลือนที่                          |              |                                                      |                               |                                                        |
| <ul> <li>ขอหนังสือรับรองแ</li> </ul>                        | เจ้งข้อเท็จะ             | จริงเลื่อยโซ่ยนต์                    |              |                                                      |                               |                                                        |
| 🗆 ออกหนังสือกำกับ                                           | ใม้แปรรูป ,              | ออกหนังสือกำกับไม                    | มียางพาราแป  | รรูป,บันทึกข้อมูลบัญชีอุตสาหกรรม)                    | ไม้ , ออกหนังสือกำกับ         | มสิ่งประดิษฐ์เครื่องใช้หรือสิ่งอื่นใดบรรดาที่ทำด้วยไม้ |
| หวงหาม<br>ขอตราจพิสจาปีบั                                   |                          |                                      |              |                                                      |                               |                                                        |
| <ul> <li>ส่วนปลูกป้าภาคเอ</li> </ul>                        | กชน                      |                                      |              |                                                      |                               |                                                        |
|                                                             |                          |                                      |              |                                                      |                               |                                                        |
| <u>เอกสารประกอบการ</u><br>ส่วนวบัตรประชาชน                  | รการยนค่                 | 1500                                 |              |                                                      | 1 West -                      | นัตรประชาชน ndf                                        |
| 100000                                                      |                          | โมเมิติมออร                          |              |                                                      | เลอกาเฟล                      | 2002002120.pdf                                         |
| สาเนาหน่งสอรบรองก                                           | การจดทะเป                | บยนนตบุคคล                           |              |                                                      | เลือกไฟล์                     | ลาเนาหนงสอรบนนตบุคคล.pdf                               |
| สำเนาบัตรประจำตัวผู้                                        | (เสียภาษีอา              | ากร หรือหลักฐานการ                   | ชาระภาษีเงิเ | น "เด่นิตับุค คล                                     | เลือกไฟล์                     | ไม่ได้เลือกไฟล์ใด                                      |
| บัตรผ่านพิธีการศุลกา                                        | เกร หรือบัต              | รผู้ช่วยปฏิบัติพิธีการ               | ศุลกากรในรูป | ່ງແນນ Smart Card                                     | เลือกไฟล์                     | ไม่ได้เลือกไฟล์ใด                                      |
|                                                             |                          |                                      |              |                                                      |                               |                                                        |

# รูปที่ 3 ตัวอย่างการถงทะเบียนฯ บุคคลทั่วไป

### ทมายเหตุ: วัตถุประสงค์ในการยื่นคำร้อง เมื่อลงทะเบียนแล้วต้องรอการอนุมัติให้สามารถใช้งานระบบจาก หน่วยงานเจ้าของระบบ ดังนี้ สำนักรับรองการป่าไม้

(1) ขอหนังสือรับรองไม้ ผลิตภัณฑ์ไม้และถ่านไม้

#### สำนักด่านป่าไม้

(2) ขอใบเบิกทางนำไม้หรือของป่าเคลื่อนที่

#### ส่วนอนุญาตเลื่อยโซ่ยนต์

(3) ขอหนังสือรับรองแจ้งข้อเท็จจริงเลื่อยโซ่ยนต์

#### ส่วนอนุญาตอุตสาหกรรมไม้

(4) ออกหนังสือกำกับไม้แปรรูป, ออกหนังสือกำกับไม้ยางพาราแปรรูป, บันทึกข้อมูลบัญชีอุตสาหกรรมไม้, ออก หนังสือกำกับสิ่งประดิษฐ์เครื่องใช้หรือสิ่งอื่นใดบรรดาที่ทำด้วยไม้หวงห้าม

#### สำนักวิจัยและพัฒนาการป่าไม้

(5) ขอตรวจพิสูจน์ไม้

#### ส่วนปลูกป่าภาคเอกชน

(6) ส่วนปลูกป่าภาคเอกชน

### รายละเอียดข้อมูลที่ต้องใส่ สำหรับการลงทะเบียนๆ ประกอบด้วย

| ข้อมูล                                               | ต้องระบุ     | รายละเอียดการใส่ข้อมูล                                                                                                    |
|------------------------------------------------------|--------------|----------------------------------------------------------------------------------------------------|
| ข้อมูลการเข้าใช้ระบบ                                 |              | -                                                                                                    |
| ชื่อผู้ใช้                                           | ~            | ระบุชื่อผู้ใช้ โดยต้องมีความยาวระหว่าง 6-30 ตัวอักษร<br>ผู้ประกอบการสามารถกำหนดชื่อเข้าใช้ระบบได้เอง<br>และทำการตรวจสอบว่า ชื่อที่กำหนดขึ้นนี้มีใช้แล้ว โดยการ<br>คลิกปุ่ม "ตรวจสอบ" ระบบจะแสดงว่า "ชื่อผู้ใช้นี้มีผู้ใช้<br>แล้ว" หากชื่อผู้ใช้งานที่ใช้งานระบบจะแสดงข้อความว่า<br>"ผ่าน" |
| ตรวจสอบ                                              |              | เป็นการให้ระบบตรวจสอบว่า ชื่อที่กำหนดขึ้นนี้มีใช้แล้ว<br>หรือไม่ หากยังไม่เคยลงทะเบียนมาก่อนระบบจะแสดง<br>ข้อความให้ทราบว่า ผ่าน" หากมีการลงทะเบียนแล้วระบบ<br>จะแสดงข้อความ "ชื่อผู้ใช้นี้มีผู้ใช้แล้ว"                                                                                   |
| รหัสผ่าน                                             | $\checkmark$ | รหัสผ่าน                                                                                                    |
| ยืนยันรหัสผ่าน                                       | $\checkmark$ | ยืนยันรหัสผ่านอีกครั้งให้ตรงกับครั้งแรก หากไม่ตรงกันระบบ<br>จะแสดงข้อความให้ทราบว่า "รหัสผ่าน และ ยืนยันรหัสผ่าน<br>ไม่ตรงกัน กรุณาแก้ไขให้ตรงกัน"                                                                                                    |
| ข้อมูลส่วนบุคคล/นิติบุคคล                            |              |                                                                                                    |
| ประเภทบุคคล                                          | $\checkmark$ | 💿 บุคคล 🔿 นิติบุคล 🔿 ตัวแทนผู้ออกของ                                                                                                    |
| เลขประจำตัวประชาชนหรือเลข<br>ประจำตัวผู้เสียภาษีอากร | $\checkmark$ | ระบุเลขประจำตัวประชาชนเป็นตัวเลข 13 หลัก หรือ เลข<br>ประจำตัวผู้เสียภาษีอากรเป็นตัวเลข 13 หลัก                                                                                                    |
| ชื่อ (ภาษาไทย)                                       | $\checkmark$ | ระบุชื่อ (ภาษาไทย)                                                                                                    |
| ชื่อ (ภาษาไทย)                                       | $\checkmark$ | ระบุชื่อ (ภาษาไทย)                                                                                                    |
| ชื่อสกุล (ภาษาไทย)                                   | $\checkmark$ | ระบุชื่อสกุล (ภาษาไทย)                                                                                                    |
| ชื่อ (ภาษาอังกฤษ)                                    | $\checkmark$ | ระบุชื่อ (ภาษาอังกฤษ)                                                                                                    |
| ชื่อสกุล (ภาษาอังกฤษ)                                | $\checkmark$ | ระบุชื่อสกุล (ภาษาอังกฤษ)                                                                                                    |
| อาชีพ                                                | $\checkmark$ | เลือกอาชีพ                                                                                                    |
| ข้อมูลนิติบุคคล/บุคคลที่ทำธุรกรรม                    | อิเล็กทรอนิ  | กส์                                                                                                    |
| บ้านเลขที่                                           | $\checkmark$ | บ้านเลขที่                                                                                                    |

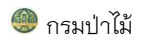

| ข้อมูล                                          | ต้องระบุ     | รายละเอียดการใส่ข้อมูล                                                       |
|-------------------------------------------------|--------------|------------------------------------------------------------------------------|
| หมู่ที่                                         | $\checkmark$ | หมู่ที่                                                                      |
| อาคาร/หมู่บ้าน                                  | $\checkmark$ | อาคาร/หมู่บ้าน                                                               |
| ตรอก/ซอย                                        | $\checkmark$ | ตรอก/ซอย                                                                     |
| ถนน                                             | $\checkmark$ | ถนน                                                                          |
| รหัสไปรษณีย์                                    | $\checkmark$ | รหัสไปรษณีย์                                                                 |
| จังหวัด                                         | $\checkmark$ | เลือกชื่อจังหวัด เมื่อเลือกจังหวัดแล้ว จะได้ข้อมูลอำเภอใน<br>จังหวัดนั้นๆ    |
| อำเภอ                                           | $\checkmark$ | เลือกอำเภอ เมื่อเลือกอำเภอแล้ว จะได้ข้อมูลตำบลในอำเภอ<br>นั้นๆ               |
| ตำบล                                            | $\checkmark$ | เลือกตำบล                                                                    |
| หมายเลขโทรศัพท์                                 |              | หมายเลขโทรศัพท์                                                              |
| Email                                           | $\checkmark$ | Email                                                                        |
| วัตถุประสงค์ในการยื่นคำร้อง                     |              |                                                                              |
| วัตถุประสงค์ในการยื่นคำร้อง                     | $\checkmark$ | ผู้ลงทะเบียนสามารถเลือกได้มากกว่า 1 ตัวเลือก                                 |
| เอกสารแนบ                                       |              |                                                                              |
| สำเนาบัตรประชาชน                                | $\checkmark$ | ต้องแนบไฟล์ทุกครั้งที่มีการลงทะเบียนไว้ว่าจะเป็นนิติบุคคล<br>หรือบุคคลธรรมดา |
| สำเนาหนังสือรับรองการจด<br>ทะเบียนนิติบุคคล     | $\checkmark$ | แนบหลักฐานสำเนาหนังสือรับรองการจดทะเบียนนิติบุคคล                            |
| สำเนาบัตรประจำตัวผู้เสียภาษี                    |              | แนบหลักฐานสำเนาบัตรประจำตัวผู้เสียภาษีอากร หรือ                              |
| อากร หรือหลักฐานการชำระภาษี<br>เงินได้นิติบุคคล |              | หลักฐานการชำระภาษีเงินได้นิติบุคคล                                           |

เมื่อใส่รายละเอียดครบแล้ว คลิก

ระบบจะแสดงข้อความแจ้งให้ทราบว่า "ลงทะเบียนเรียบร้อยแล้ว รอการอนุมัติจากเจ้าหน้าที่ทางอีเมล์"

# เข้าใช้ระบบฐานข้อมูลแหล่งข้อมูลไม้

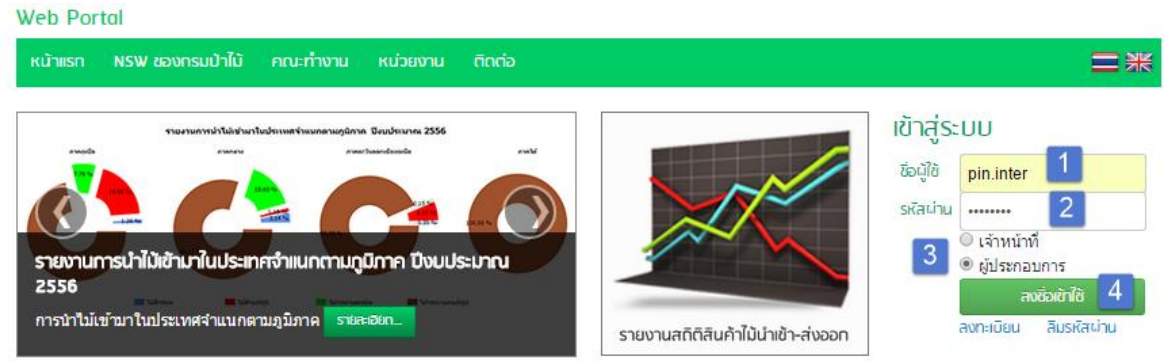

รูปที่ 4 การ Login เข้าใช้ระบบฐานข้อมูลแหล่งข้อมูลไม้ โดยผู้ประกอบการ

จากรูปที่ 4 ผู้ประกอบการใส่ ชื่อผู้ใช้, รหัสผ่าน และเลือก "ผู้ประกอบการ" หลังจากนั้น คลิกปุ่ม "ลงชื่อเข้าใช้"

# ส่วนประกอบของระบบฐานข้อมูลแหล่งข้อมูลไม้

| สำนักด่าน | เป่าไม้         | C              | บริษัท พิณอินเตอร์วู้ด | จำกัด นายดุษฏี เลา | เดิเจริญ ( บริษัท พิณ อิน | แตอร์วู้ด จำกัด ) <mark>ระบบงาน</mark> | ออกจากระบบ |
|-----------|-----------------|----------------|------------------------|--------------------|---------------------------|----------------------------------------|------------|
| หน้าหลัก  | เปลี่ยนรหัสผ่าน | คำขอตรวจร่วม - | ใบเบิกทางไม้นำเข้า -   | ใบขนสินค้า -       | ใบเบิกทางทั่วไป -         | ใบขนสินค้า -                           |            |
| เมนูหลัก  | จะมีเมนูย่อย    | ดังนี้         |                        |                    |                           |                                        |            |

| หน้าหลัก            |                         |
|---------------------|-------------------------|
| เปลี่ยนรหัสผ่าน     |                         |
| คำขอตรวจร่วม>       | สร้างคำขอตรวจร่วม       |
| ใบเบิกทางไม้นำเข้า> | สร้างใบเบิกทางไม้นำเข้า |
| ใบเบิกทางทั่วไป>    | สร้างใบเบิกทางทั่วไป    |
| ใบขนสินค้า>         | รายการใบขนสินค้าขาเข้า  |

ขั้นตอนการสร้างใบคำขอให้เจ้าหน้าที่ป่าไม้ตรวจร่วมสินค้าไม้ และนำข้อมูลผลการตรวจไปใช้ใน กระบวนการขอใบอนุญาต ใบเบิกทางนำไม้หรือของป่าเคลื่อนที่ มีขั้นตอนการดำเนินงานดังนี้

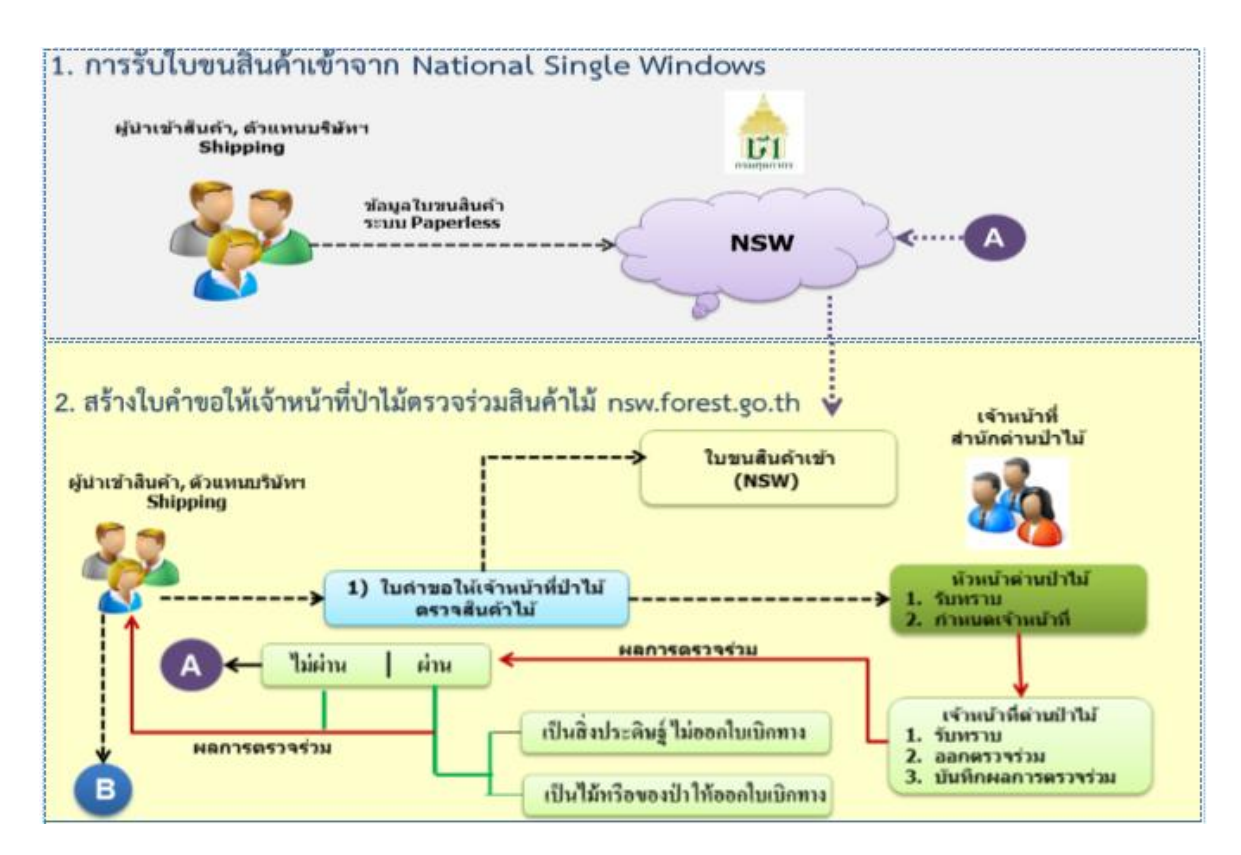

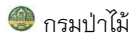

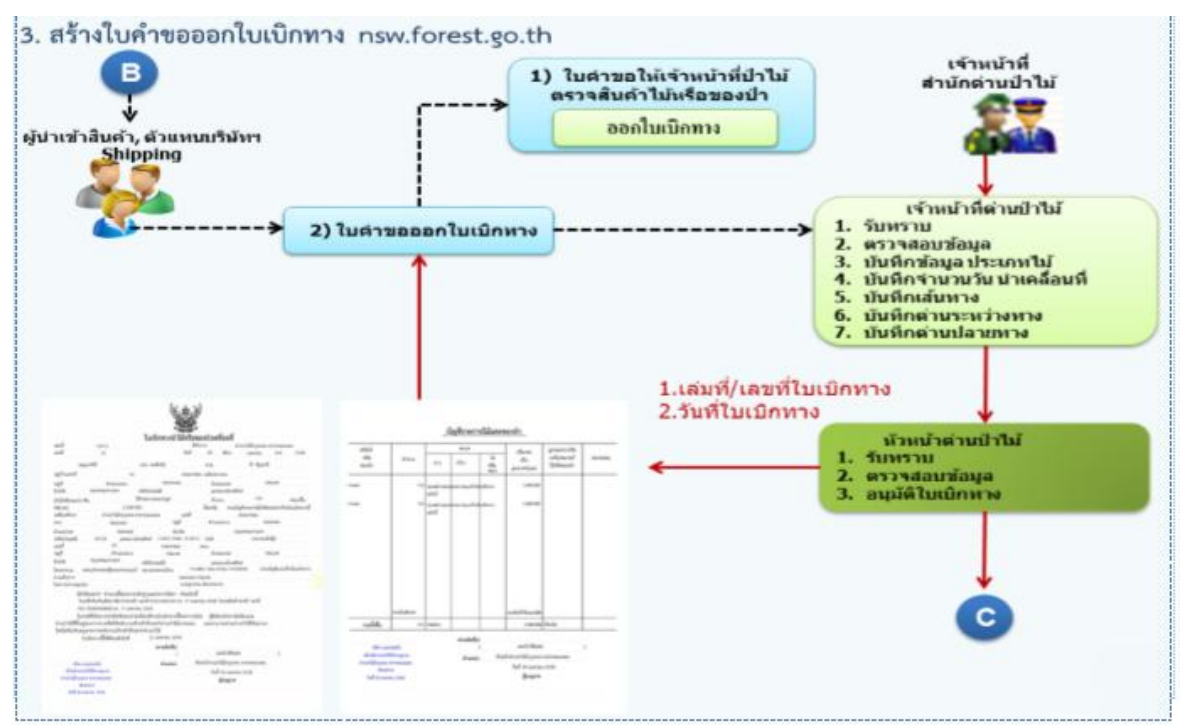

รูปที่ 5 ขั้นตอนในการสร้างใบคำขอให้เจ้าหน้าที่ออกตรวจร่วม และนำข้อมูลผลการตรวจไปใช้ใน กระบวนการขอใบอนุญาต ใบเบิกทางนำไม้หรือของป่าเคลื่อนที่

### คำขอตรวจร่วม

### สร้างคำขอตรวจร่วม

ผู้ประกอบการ/ตัวแทน สร้างคำขอตรวจร่วม โดยคลิก คำขอตรวจร่วม > สร้างคำขอตรวจร่วม

| หน้าหลัก | เปลี่ยนรหัสผ่าน | คำขอตรวจร่วม 👻        | ใบเมิกทางไม้นำเข้า - | ใบขนสินค้า - |
|----------|-----------------|-----------------------|----------------------|--------------|
|          |                 | สร้างคำขอตรวจร่       | uc                   |              |
|          | รูปที่ 6 เร     | <br>มนูการใช้งานสร้าง | คำขอตรวจร่วม         |              |

เมื่อผู้ใช้งานคลิกที่เมนูสร้างคำขอตรวจร่วมแล้ว เข้าสู่หน้าจอแสดงรายการสร้างคำขอตรวจร่วม ระบบ จะแสดงข้อมูลรายการคำขอตรวจร่วมทั้งหมด เรียงลำดับตามวันที่สร้างใบคำขอล่าสุด

| สำนักด่านป่าไม้                          |                               |                      |               | 🔍 บริษัท พิณอินเตอร์วู้ด จำกัด นายดุษฎี เลาด์เจริญ ( บริษัท พิณ อินเตอร์วู้ด จำกัด ) ระบบงาน ออกจากระบบ |
|------------------------------------------|-------------------------------|----------------------|---------------|----------------------------------------------------------------------------------------------------|
| หน้าหลัก เปลี่ยนรหัสผ่าน                 | คำขอตรวจร่วม -                | ใบเมิกทางไม้นำเข้า - | ใบขนสินค้า -  |                                                                                                    |
| รายการสร้างคำขอตรวจร<br>วันที่ส่งใบค่าขอ | ร่ <b>วม</b><br>เลขที่ใบค่าขอ |                      | ชื่อผู้นำเข้า | Q ñum                                                                                                   |

รูปที่ 7 หน้าจอแสดงรายการสร้างคำขอตรวจร่วม

🗮 คันหา 🔹 การค้นหาข้อมูลใบคำขอตรวจร่วม ประกอบด้วย 🖓 วันที่ส่งใบคำขอ 🖓 เลขที่ใบคำขอ

🔴 ชื่อผู้นำเข้า กดปุ่ม "ค้นหา" ระบบจะนำข้อมูลที่ตรงกับเงื่อนไขมาแสดง

แม่ม เป็นการสร้างใบคำขอตรวจร่วม ผู้ใช้ต้องเตรียม "เลขที่ใบขนสินค้า" ที่ต้องการให้ เจ้าหน้าที่ด่านป่าไม้ทำการตรวจร่วมกับศุลกากร ที่ถูกต้องครบทั้ง 14 ตัว เมื่อกดปุ่ม "เพิ่ม" หน้าจอจะแสดงหน้าจอใบคำขอตรวจร่วม ดังรูปที่ 8

| ລັກ ເປລົ່                                                                                                    | ยนรหัสผ่าน                                                                                              | คำขอตรวจร่วม =                                                                                                    | ใบเบิกทางไม้น้ำเข้า -                                                                                                    | ใมชนสินค้า -                      |                                                                                              |                                                                                                    |            |
|----------------------------------------------------------------------------------------------------|----------------------------------------------------------------------------------------------------|----------------------------------------------------------------------------------------------------|----------------------------------------------------------------------------------------------------|-----------------------------------|----------------------------------------------------------------------------------------------|----------------------------------------------------------------------------------------------------|------------|
|                                                                                                    |                                                                                                    |                                                                                                    |                                                                                                    |                                   |                                                                                              | ຄື ມັນຄິດ 🛛 🗛 ມັ                                                                                        | มกิดเละส่ง |
| IUN IODI                                                                                                    | 1239230                                                                                                 |                                                                                                    |                                                                                                    |                                   |                                                                                              |                                                                                                    |            |
| ป่าไม้                                                                                                    | ด่านบ้าใม้กรุง <mark>เ</mark> า                                                                         | ทพ สาขาลาดกระบัง                                                                                                    | วันที่สร้างคำขอ                                                                                                    | 24/4/2558 7:24:43                 |                                                                                              |                                                                                                    |            |
| ลผู้ยื่นคำ                                                                                                    | 210                                                                                                    |                                                                                                    |                                                                                                    |                                   |                                                                                              |                                                                                                    |            |
| สกอ                                                                                                    |                                                                                                    | บริษัท พิต                                                                                                    | แอินเตอร์วู้ด จำกัด                                                                                                    |                                   | เลขบัตรประชาชนหรือเลขประจำด <b>ัว</b> ผู้เ                                                   | <mark>สัยภาษี</mark> 0115535006491                                                                      |            |
|                                                                                                    |                                                                                                    | นายดษมี                                                                                                    | ເລາທິເຈຣີญ                                                                                                    |                                   |                                                                                              |                                                                                                    |            |
| เลขที                                                                                                    |                                                                                                    | 105                                                                                                    |                                                                                                    | หมู่ที่ 5                         | ดรอก/ช่อย                                                                                    | -                                                                                                    |            |
|                                                                                                    |                                                                                                    | -                                                                                                    |                                                                                                    |                                   | จังหวัด                                                                                      | ฉะเชิงเทรา                                                                                              | •          |
| อ/เขต                                                                                                    |                                                                                                    | บางปะกง                                                                                                    | 1                                                                                                    |                                   | ด้าบล/แขวง                                                                                   | บางสมัคร                                                                                                | •          |
| ไปรษณีย์                                                                                                    |                                                                                                    | 24180                                                                                                    |                                                                                                    |                                   | หมายเลขโทรศัพท์                                                                              | 0-3857-0422-6                                                                                           |            |
| ไบขนสิน<br>ณริษัท                                                                                                    | เค้า A0200                                                                                              | 560507111                                                                                                    |                                                                                                    | 2                                 | ระอังได้ยะเหนื                                                                               |                                                                                                    |            |
| รัไบขนสิม<br>สมวิวรัท<br>ท / หจก.<br>เลขที<br>ล/แขวง<br>วัด                                                                                                    | ເค້າ A02000<br>ນລີອັກ ກໍ<br>104 หมู່<br>ສຳນລະກ                                                          | 560507111 <b>1</b><br>พิณ อินเตอร์วัด จำกัด<br>  5 นิคมอุดสาหกรรม<br>างสมัคร<br>กรา                                                                                                    | una indi                                                                                                    | 2<br>เลขปร<br>อำเภอ.<br>รหัสไป    | ะจำดัวผู้เสียภาษี<br>เชด<br>รษณีบี                                                           | 0115535006491<br>สำเภอบางปะกง<br>24180                                                                  |            |
| รับขนสิน<br>สมริงรัท<br>ท / หจก.<br>เลขที<br>ล/แขวง<br>วัด<br>ลสินค้าไป                                                                                           | ເค້າ A02009<br>ນລີອັກກໍ<br>104 หมู່<br>ສານລຸນາ<br>ລະເชີงແ<br>ນັ                                         | 560507111 <b>1</b><br>จิณ อินเตอร์วัต จำภัต<br>15 นิคมอุตสาทกรรม<br>1.งสมัคร<br>กรา                                                                                                    | เวลโกรว์                                                                                                    | 2<br>เลขปร<br>อำเภอ<br>ณัสไป      | ะจำดัวผู้เสียภาษี<br>เซด<br>รษณีย์                                                           | 0115535006491<br>สำเภอบางปะกง<br>24180                                                                  |            |
| สบริษัท<br>สบริษัท<br>1 / หจก.<br>เลขที<br>ม/แขวง<br>ม์ด<br>อสันค้าไป<br>Jระเทศ                                                                                   | ເອົ້າ A02009<br>ນຣີອັກ ກ່<br>104 หมุ่<br>ຜ່ານລນາ<br>ລະເຮີດເຮ                                            | 560507111 <b>1</b><br>คิณ อินเตอร์วูด จำกัด<br>(5 บิคมอุดสาหกรรม<br>างสมิตร<br>กรา                                                                                                    | LIJA ÎNSI                                                                                                    | 2<br>ເລານໂຈ<br>ອຳເກລ.<br>ຈະທັສໄປ  | ะจำตัวผู้เสียภาษี<br>เชต<br>รษณีย์<br>นำเช้าวันที่                                           | 0115535006491<br>ລຳເກລນາຈນະກຈ<br>24180<br>11/05/2556                                                    |            |
| ไบขนสิม<br>ณริษัท<br>เ/หจก.<br>เลขที<br>⊮(แขวง<br>ต่ด<br>ฉสิบเล้าไป<br>เระเทศ<br>เราหนะ                                                                           | ເคົ້າ A02000<br>ນອີສັກ ກໍ<br>104 ກນູ່<br>ສານຣນ<br>ລະເຮັດທ                                               | 560507111 <b>1</b><br>คิณ อันเตอร์วัด จำกัด<br>(5 บิคมอุตสาหกรรม<br>างสบิคร<br>ภรา                                                                                                    | UNITED STATES                                                                                                    | 2<br>ເລສປະ<br>ອຳເກລ,<br>ຈະເຂົ້າໄປ | ะจำตัวผู้เสียภาษี<br>เชต<br>รษณีย์<br>น่าเช้าวันที่<br>ชื่อพาหนะ                             | 0115535006491<br>ລຳເກລນາຈນະກຈ<br>24180<br>11/05/2556<br>APL SHARJAH                                     |            |
| สมริวมัท<br>สมริวมัท<br>ท / หจก.<br>เถชที<br>ล/แชวง<br>มัด<br>อสันค้าไป<br>ประเทศ<br>หาหนะ                                                                        | ເคົ້າ A02000<br>ນວິສັກ ກໍ<br>104 ກນູ<br>ສຳນລນ<br>ລະເນີດທ                                                | 560507111 <b>1</b><br>สิณ อินเตอร์จูล 4ากัด<br>(5 นิคมอุดสาหกรรม<br>1.5<br>พรา<br>กรา                                                                                                    | <ul> <li>แหลง</li> <li>แรลโกรร์</li> <li>UNITED STATES</li> <li>ทางเรือ</li> <li>มีอรายกระ</li> </ul>                                                                                                    | 2<br>ເລານ5<br>ອຳເກຍ.<br>ອາເດີນ    | ะจำตัวผู้เสียภาษี<br>เขต<br>รษณีย์<br>ปาเช้าวันที่<br>ชื่อหาเหนะ<br>จำนวม                    | 0115535006491<br>ລຳເກລນາວປະກວ<br>24180<br>11/05/2556<br>APL SHARJAH<br>ນຳເກັດ <b>ຊາຮ</b>                |            |
| รับขนสิม<br>สมวิวมัท<br>ท / หจก.<br>เลขที่<br>ล/แขวง<br>วัด<br>สวันด์วิไป<br>ประเทศ<br>ฟาหนะ<br>หลับ<br>ไป<br>เป็น                                                | เค้า A02001<br>บริษัท ท่<br>104 หมู่<br>สาบลบา<br>ฉะเชิงเห<br>มี<br>มีอย่มปล้าไม่ได้                    | 560507111 <b>1</b><br>คิณ อินเตอร์วู้ด จำกัด<br>15 นิตมอุตสาหกรรม<br>างหมิคร<br>กรา<br>โส ไม่ได้ชัด ในได้เข้า<br>โส ไม่ได้ชัด ในได้เข้า                                                                                                    | UNITED STATES<br>ทางเรือ<br>มีอายกระ<br>สัน                                                                                                    | 2<br>ເຂສນ!s<br>ອຳເກຍ<br>ອາໄດ້ໄປ   | ะจำตัวผู้เสียภาษี<br>เขต<br>รษณีย์<br>นำเข้าวันที่<br>ชื่อพาหนะ<br>39.866 MTQ<br>39.340 MTQ  | 0115535006491<br>สำเภลมางปะกง<br>24180<br>11/05/2556<br>APL SHARJAH<br>22,220 590 KGM<br>21,927 410 KGM |            |
| รัโบชนลิม<br>(สมรัวมัท<br>ท / หจก.<br>(สอทที่<br>ส/เชอง<br>วัด<br>ประเทศ<br>พาหนะ<br>เฉิม<br>(ไม่<br>ไม่<br>ไม่<br>เมื่อมาร์ง                                     | เค้า A02009<br>บริษัท ทั่<br>104 หมู่<br>ส่านลมา<br>จะเชื่อเห<br>มี<br>มีอนปลำในใด้<br>สื่น             | 560507111<br>สิณ อินเตอร์วู้ต จำกัด<br>(5 นิคมอุดสาหกรรม<br>(5 นิคมอุดสาหกรรม<br>(5 นิคมอุดสาหกรรม<br>(5 นิคมอุดสาหกรรม<br>(5 นิคมอุดสาหกรรม<br>(5 นิคมอุดสาหกรรม<br>(5 นิคมอุดสาหกรรม<br>(5 นิคมอุดสาหกรรม<br>(5 นิคมอุดสาหกรรม<br>(5 นิคมอุดสาหกรรม)<br>(5 นิคมอุดสาหกรรม<br>(5 นิคมอุดสาหกรรม)<br>(5 นิคมอุดสาหกรรม)<br>(5 นิคมอุดสาหารรม)<br>(5 นิคมอุดสาหารรม)<br>(5 นิคมอุดสาหารรม)<br>(5 นิคมอุดสาหารรม)<br>(5 นิคมอุดสาหารรม)<br>(5 นิคมอุดสาหารรม)<br>(5 นิคมอุดสาหารรม)<br>(5 นิคมอุดสาหารรม)<br>(5 นิคมอุดสาหารรม)<br>(5 นิคมอุดสาหารรม)<br>(5 นิคมอุดสาหารร)<br>(5 นิคมอุดสาหารรม)<br>(5 นิคมอุดสาหารร)<br>(5 นิคมอุดสาหารร)<br>(5 นิคมอุตร)<br>(5 นิคมอุตร)<br>(5 นิคมอุตร)<br>(5 นิคมอุกร)<br>(5 นิคมอุกร))<br>(5 นิคมอุกร))<br>(5 น | UNITED STATES<br>ทางเรือ<br>ชื่อรายการ<br>เล็น                                                                                                    | 2<br>ແລະນ5<br>ອຳເກຍ.<br>ຈາໄສ ໄປ   | ะจำตัวผู้เสียภาษี<br>เชด<br>รษณีย์<br>ม่าเข้าวันที<br>ชื่อหาหนะ<br>39.866 MTQ<br>39.340 MTQ  | 0115535006491<br>ສຳເກລນາຈນະກຈ<br>24180<br>11/05/2556<br>APL SHARJAH<br>22,220.590 KGM<br>21,927.410 KGM |            |
| ที่ใบขนสิน<br>(สมริงมิท<br>ท / หจก.<br>  เลขที<br>ล/แขวง<br>วัด<br>ประเทศ<br>พาหนะ<br>ไล้บ<br>ไม่<br>ไม่<br>วันรวมทั้ง<br>วุณรวมทั้ง                              | เค้า A02009<br>บริษัท ที่<br>104 หมู่<br>ตำบลบา<br>จะเชื่อเห<br>มือปปลำไม่ได้<br>มือปปลำไม่ได้<br>สิ้น  | 560507111<br>สิณ อินเตอร์วู้ต จำกัด<br>(5 นิคมอุดสาหกรรม<br>) สถับคร<br>)<br>หรา<br>ไส ไม่ได้ชิด ไม่ได้เข้า<br>โส ไม่ได้ชิด ไม่ได้เข้า                                                                                                    | UNITED STATES<br>บางเรือ<br>ทางเรือ<br>มัลนายการ<br>เล้น<br>เส้น<br>เส้น<br>เส้น<br>เส้น<br>เส้น<br>เปลงโกรว่<br>เปลงโกรว่<br>เปลงโกรร่<br>เปลงโกรร่<br>เปลงโกรร่<br>เปลงโกรร่<br>เปลงโกรร่<br>เปลงโกรร่<br>เปลงโรงโกรร่<br>เปลงโรงโกรร์<br>เปลงโรงโรงโรงโรงโรงโรงโรงโรงโรงโรงโลงโรงโรงโรงโรงโกรร์<br>เปลงโรงโรงโรงโรงโรงโรงโรงโรงโรงโรงโรงโรงโรง | 2<br>ເຂກປร<br>ດຳເກຍ<br>ດຳເປ       | ะจำตัวผู้เสียภาษี<br>เชต<br>ระเณีย์<br>ม่าเข้าวับที<br>ชื่อพาหนะ<br>39.866 MTQ<br>39.340 MTQ | 0115535006491<br>สำเภอบางปะกง<br>24180<br>11/05/2556<br>APL SHARJAH<br>22,220.590 KGM<br>21,927.410 KGM |            |
| สมรังมีพา<br>(มารังมีพา/มาจก,<br>(เลขที่<br>สมเขวง<br>วัด<br>คลับเค้าไป<br>ประเทศ<br>พาาหนะ<br>ไม่<br>ไม่<br>เม                                                   | เค้า (A0200)<br>บริษัท ท่<br>104 หมู่<br>สาบลบา<br>ฉะเข้งเห<br>มี<br>มีอบปปล่าไม่ได้<br>พิอบปปล่าไม่ได้ | 560507111<br>สิณ อินเตอร์วู่ด จำกัด<br>(5 นิคมอุดสาหกรรม<br>18 โม่ได้ชัด ใบได้เข้า<br>ใส ไม่ได้ชัด ใบได้เข้า                                                                                                    | <ul> <li>แลโกรร์</li> <li>บNITED STATES</li> <li>ทางเรือ</li> <li>มีอายากระ</li> <li>เล็น</li> <li>เล็น</li> <li>เล้น</li> <li>เล้น</li> <li>เล้น</li> <li>เล้น</li> <li>เล้น</li> <li>เล้น</li> </ul>                                                                                                    | 2                                 | ะจำตัวผู้เสียภาษี<br>เชต<br>รษณีย์<br>น่าเข้าวันที่<br>ชื่อพาหนะ                             | 0115535006491<br>ລຳເກລນາຈປະກຈ<br>24180<br>11/05/2556<br>APL SHARJAH<br>22,220.590 KGM<br>21,927.410 KGM |            |
| ทร์ไบขณสัม<br>มุลยริงัท<br>อัท / หจด.<br>ยู่ เลขที<br>มุลสินดัวไป<br>มุลสินดัวไป<br>มุลสินดัวไป<br>มุระเทศ<br>เพราณะ<br>เริดับ<br>รับ<br>เวณรวมทั้ง<br>เวณรวมทั้ง | เค้า A02009<br>บริษัท ที่<br>104 หมู่<br>ส่านละบ<br>จะเชื่อเห<br>มือบปมลำไม่ได้<br>สื้น<br>-าน          | 560507111<br>สิณ อินเตอร์วัด จำกัด<br>15 นิคมอุดสาหกรรม<br>16 นิคมอุดสาหกรรม<br>16 นิมได้ชัด ใบได้เข้า<br>โส ไม่ได้ชัด ใบได้เข้า                                                                                                    | UNITED STATES           บางเรือ           มีอรายกระ           เริ่ม           เริ่ม           เริ่ม           เริ่ม           เริ่ม           เริ่ม           เป็น           เป็น                                                                                                    | 2                                 | ะจำตัวผู้เสียภาษี<br>เชด<br>รมณีย์<br>มาเข้าวันที<br>ชื่อหาหนะ<br>39.866 MTQ<br>39.340 MTQ   | 0115535006491<br>ສຳເກລນາຈນະກຈ<br>24180<br>11/05/2556<br>APL SHARJAH<br>22,220 590 KGM<br>21,927 410 KGM |            |

### รูปที่ 8 หน้าจอบันทึกข้อมูลคำขอตรวจร่วม

| 💄 มันทึก         | บันทึกข้อมูลที่ผู้ใช้ใส่ลงในคำขอตรวจร่วม สามารถแก้ไขได้ตลอดเวลา เมื่อคลิก<br>"บันทึก" ที่คอลัมน์สถานะ แสดงข้อความ "ยังไม่ส่ง"                                                                       |
|------------------|----------------------------------------------------------------------------------------------------|
| 🚍 🏕 มันทึกและส่ง | บันทึกข้อมูลที่ผู้ใช้ใส่ลงในคำขอตรวจร่วมและส่งไปยังด่านป่าไม้ที่ผู้ใช้กำหนด เมือ<br>คลิกปุ่มนี้แล้วผู้ประกอบการไม่สามารถแก้ไขข้อมูลได้ เมื่อคลิก "บันทึก" ที่คอลัมภ์<br>สถานะ แสดงข้อความ "ส่งแล้ว" |
| เลขที่ใบขนสินค้า | เลขที่ใบขนสินค้า โส่ข้อมูลเลขที่ใบขนสินค้าที่ต้องการ                                                                                                    |

ให้สำนักด่านป่าไม้ดำเนินการตรวจร่วม กดปุ่ม "แสดง" เพื่อแสดงข้อมูล รายละเอียดของเลขที่ใบขนสินค้า ที่ประกอบด้วย ข้อมูลบริษัท ข้อมูลสินค้าไม้

เอกสารหลักฐาน ใส่ข้อมูลรายการเอกสารหลักฐานที่ใช้ประกอบคำขอตรวจร่วม เช่น Invoice, Certificate Of Origin, Bill Of Landing, ใบเสร็จรับเงินภาษีอากรขาเข้า พร้อมทั้ง การแนบไฟล์เอกสาร และกดปุ่ม "เพิ่ม" เพื่อยืนยันรายการเอกสาร

### <u>การแก้ไขคำขอตรวจร่วม</u>

คำขอตรวจร่วมที่จะทำการแก้ไขได้ คือ คำขอตรวจร่วมที่มีสถานะ "ยังไม่ส่ง" คลิกที่คอลัมน์ "เลขที่ ใบคำขอ" เข้าสู่หน้าจอแสดงรายละเอียดคำขอตรวจร่วม ผู้ใช้งานสามารถเปลี่ยนแก้ไขเลขที่ใบขนสินค้า ใหม่ หรือ แก้ไขข้อมูลเดิม

### <u>ผลการพิจารณาคำขอตรวจร่วม</u>

เมื่อผู้ประกอบการส่งข้อมูลใบคำขอตรวจร่วมไปที่สำนักด่านป่าไม้ จะมีข้อมูลแจ้งสถานะผลการตรวจ ร่วมตามลำดับดังต่อไปนี้

| รายกา   | เรสร้างคำขอ       | ตรวจร่วม          |                            |                        |                        |                         |               |                  |                               | < กลับ              |
|---------|-------------------|-------------------|----------------------------|------------------------|------------------------|-------------------------|---------------|------------------|-------------------------------|---------------------|
| ใบเบิกท | กง/สิ่งประดิษฐ์   | 🗌 ใบเบิกทาง 🗌 สึ  | ฝั่งประดิษฐ์ วันที่ส่งใบด  | ำขอ                    | เลขที่ใบคำขอ           |                         | ชื่อผู้นำเข้า |                  | เอบหมายให้ <b>Q</b> ด้        | икт                 |
| สำคับ   | ออกใบเบิก<br>ทาง? | ผลการตรวจ<br>ร่วม | ใบเบิกทาง/สิ่ง<br>ประดิษฐ์ | วันที่สร้างใบคำขอ      | วันที่ส่งใบคำขอ        | มอบหมายให้              | เลขที่ใบคำขอ  | เลขที่ใบขนสินค้า | ชื่อผู้นำเข้า                 | ปรีมาตร/น้ำ<br>หนัก |
| 1       |                   | ผ่าน 2            | ใบเบิกทาง                  | 25/04/2557<br>14:03:28 | 25/04/2557<br>14:03:28 | ศีวากร กุศล 1<br>กรรมบถ | REQ5704250113 | A0140560504745   | บริษัท พิณ อินเตอร์วู้ด จำกัด | 19,946.000<br>KGM   |
| 2       |                   | ผ่าน              | สิ่งประดิษฐ์               | 25/04/2557<br>13:39:42 | 25/04/2557<br>13:39:42 | นายธงไชย สุก<br>แก้ว    | REQ5704250112 | A0070560504533   | บริษัท พิณ อินเดอร์วู้ด จำกัด | 21,969.000<br>KGM   |

รูปที่ 9 ผลการตรวจร่วม

| หมายเลข 1 | มอบหมายให้    | หมายถึง ชื่อเจ้าห<br>ตรวจร่วม ผู้ประก     | เน้าที่ที่หัวหน้าด่านป่าไม้มอบเ<br>าอบการจะเห็นชื่อเจ้าหน้าที่ที่ | หมายให้<br>ได้รับมอ | ดำเนินการ<br>เบหมาย |
|-----------|---------------|-------------------------------------------|-------------------------------------------------------------------|---------------------|---------------------|
| หมายเลข 2 | ผลการตรวจร่วม | หมายถึง ผลการต<br>ผ่าน<br>ผ่าน<br>ไม่ผ่าน | ารวจร่วมของสำนักด่านป่าไม้<br>ใบเบิกทาง<br>สิ่งประดิษฐ์           | จะมี 3              | สถานะ คือ           |

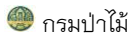

#### ใบเบิกทางไม้นำเข้า

#### สร้างใบเบิกทางไม้นำเข้า

| สร้างใ    | บเบิกทา | างไม้นำเข้า   | 1                                                     |                        |                        |                |                                                       | 1 + เพิ่ม < กลับ                                      |
|-----------|---------|---------------|-------------------------------------------------------|------------------------|------------------------|----------------|-------------------------------------------------------|-------------------------------------------------------|
| ເລ່ມທີ່ໃນ | แบิกทาง |               | วันที่ส่งใบคำขอ เลข                                   | ที่ใบคำขอ              | เลขที่ใบขนสิเ          | มค้า ขึ้       | ร้อผู้นำเข้า วัตถุประสง                               | а́                                                    |
|           | /       |               |                                                       |                        |                        |                | 🗌 ใช้สอะ                                              | ม □ การคำ                                             |
| สำดับ     | สถานะ   | ใบเบิก<br>ทาง | ผู้ยื่นศาขอ                                           | วันที่สร้างใบคำขอ      | วันที่ส่งใบคำขอ        | เลขที่ใบคำขอ   | ผู้นำเข้า                                             | 3 ปลายทาง                                             |
| 1         | ส่งแล้ว | 99/71         | บริษัท วู้ดวอล์ค (ประเทศไทย) จำกัด                    | 21/11/2556<br>10:40:10 | 21/11/2556<br>10:40:10 | PASS5611210076 | บริษัท วู้ดวอล์ค (ประเทศไทย) จำกัด                    | บริษัท วู้ดวอล์ค (ประเทศไทย) จำกัด                    |
| 2         | ส่งแล้ว | 99/72         | บริษัท อารีย์อภิรักษ์ จำกัด                           | 21/11/2556<br>10:22:10 | 21/11/2556<br>10:22:10 | PASS5611210075 | บริษัท อารีย์อภิรักษ์ จำกัด                           | บริษัท อารีย์อภิรักษ์ จำกัด                           |
| 3         | ส่งแล้ว | 99/70         | บริษัท ดรากอน อินเตอร์เนชั่นแนล<br>เฟอร์นิเจอร์ จำกัด | 21/11/2556<br>10:10:47 | 21/11/2556<br>10:10:47 | PASS5611210074 | บริษัท ดรากอน อินเตอร์เนชั่นแนล<br>เฟอร์นิเจอร์ จำกัด | บริษัท ดรากอน อินเตอร์เนชั่นแนล<br>เฟอร์นิเจอร์ จำกัด |
| 4         | ส่งแล้ว | 99/69         | บริษัท ซีเอ็นที อินเตอร์เนชั่นแนล (สยาม)<br>จำกัด     | 21/11/2556<br>9:32:03  | 21/11/2556<br>9:32:03  | PASS5611210073 | บริษัท ซีเอ็นที อินเตอร์เนชั่นแนล (สยาม)<br>จำกัด     | บริษัท ซีเอ็นที อินเตอร์เนชั่นแนล (สยาม)<br>จำกัด     |
| 5         | ส่งแล้ว | 99/68         | ห้างหุ้นส่วนจำกัด ไอ.เอ็น.ที่ อินเตอร์เทรด            | 31/10/2556<br>15:02:10 | 31/10/2556<br>15:02:10 | PASS5610310072 | ห้างหุ้นส่วนจำกัด ไอ.เอ็น.ที อินเตอร์เทรด             | ห้างหุ้นส่วนจำกัด ไอ.เอ็น.ที อินเตอร์เทรด             |

### รูปที่ 10 แสดงรายการใบเบิกทาง

การสร้างใบคำขอออกใบเบิกทางสินค้าไม้นำเข้า ข้อมูลที่นำมาสร้างใบคำขอ ออกใบเบิกทางฯ ได้ คือ เลขที่ใบขนสินค้า ที่ผ่านการตรวจร่วม มีผลการ ตรวจร่วม "ผ่าน" "เห็นสมควรออกใบเบิกทางได้"

### ขั้นตอนการสร้างใบคำขอออกใบเบิกทางสินค้าไม้นำเข้า

| <u> เร้างใบคำขออ</u>                  | จกใบเบิกทางสินค้าไ      | ี่มันำเข้า สำหรั | ับเจ้าหน้าที่ด่านป่าไม่ | ]                          |                                |        |                             | 🔔 ບັນກົກ 🚺 🏯 🖈       | บันทึกและส่ง |
|---------------------------------------|-------------------------|------------------|-------------------------|----------------------------|--------------------------------|--------|-----------------------------|----------------------|--------------|
| <mark>ด่านป่าไม้</mark> <sub>ด่</sub> | านป่าไม้กรงเทพ สาขาลา   | ดกระบัง วั       | นที่สร้างศาขอ 13/03     | /2557                      |                                |        |                             |                      |              |
| ข้อมูลผู้ยื่นศาช                      | a                       |                  |                         |                            |                                |        |                             |                      |              |
| เลขบัตรประชา                          | ชนหรือเลขประจำตัวผู้เล่ | สียภาษี          | 0135551009067           |                            | <mark>ชื่อ</mark> นามสกุล      |        | บริษัท ตั้งพัฒนา 2008 จำกัด |                      |              |
| ที่อยู่ เลขที<br>หมู่ที               |                         |                  | 33/4 หมู่ที่ 8          |                            | ดรอก/ชอย                       |        |                             |                      |              |
| ถนน                                   |                         |                  |                         |                            | จังหวัด                        |        | ปทุมธานี                    | ~                    |              |
| อำเภอ/เขต                             |                         |                  | หนองเสือ                | ~                          | ตำบล/แขวง                      |        | หนองสามวัง                  |                      |              |
| รหัสไปรษณีย์                          |                         |                  | 12170                   |                            | หมายเลขโทรศัพท์                |        |                             |                      |              |
| ์ ข้อมูลสินค้าไม้                     |                         |                  |                         |                            |                                |        |                             |                      |              |
| ใบขนสินค้า                            |                         |                  | เสดง                    |                            |                                |        |                             |                      |              |
|                                       |                         |                  | ข้อมูลใบขนสินค้า        |                            |                                |        | ข้อมูลการเค                 | าลือนทีครั้งนี้      |              |
| 🔳 สาดับ                               | ใบขนสินค้า              | รหัสรายการ       | ชื่อชนิดไม้             | ปรีมาณทั้งหมด<br>(MTQ/KGM) | ปริมาณคงเหลือยกมา<br>(MTQ/KGM) | ุ่≼านว | าม ปริมาณ<br>(MTQ/KGM)      | คงเหลือ<br>(MTQ/KGM) | × auño       |
| 1                                     | A0280560701220          | 0001             | "ไม้แปรรูป ("ไม่ได้ไส)  | 22.372                     | 22.372                         | 0      | 0.000                       | 22.372               | × au         |
|                                       |                         |                  |                         |                            |                                |        |                             |                      |              |
| ข้อมูลบริษัท                          |                         |                  |                         |                            |                                |        |                             |                      |              |
| บริษัท / หจก.                         | บริษัท ตั้ง             | ทพัฒนา 2008 จำกั | โด                      |                            | ที่อยู่                        | 33/4   | หมู่ที่ 8                   |                      |              |
| ต่าบล/แขวง                            | ตำบลหน                  | องสามวัง         |                         |                            | อำเภอ/เขต                      | อำเภล  | อหนองเสือ                   |                      |              |
| จังหวัด                               | จังหวัดปา               | ๆมธานี           |                         |                            | รหัสไปรษณีย์                   | 1217   | 0                           |                      |              |

🕂 เพิ่ม

🗏 ค้นหา

12

### รูปที่ 11 การสร้างใบคำขอออกใบเบิกทางสินค้าไม้นำเข้า

ใบขนสินค้า ใส่ข้อมูลเลขที่ใบขนสินค้าให้ครบทั้ง 14 ตัว แล้วกดปุ่ม <sup>ไป แสดง</sup> ระบบจะทำการ ตรวจสอบข้อมูลเลขที่ใบขนสินค้าที่มีในฐานข้อมูล แล้วจึงแสดงรายการในใบขนสินค้านั้น ประกอบด้วย ข้อมูลผู้นำเข้า รายการสินค้า ตามรูปที่ 11

คลิก ⊠ รายการสินค้าที่ต้องการขอเคลื่อนที่ในใบเบิกทาง เพื่อใส่จำนวน และปริมาณ หากไม่ทำเครื่องหมายดังกล่าว ระบบจะไม่ให้ใส่ข้อมูล

| ร้างใบคำขอออทใบเเ          | มิกทางสินค้า    | ไม้นำเข้า สำหรัเ      | มเจ้าหน้าที่ด่านป่ | າໄມັ          |                      |                                |                      |                  |                         | 🛛 🔔 มันที่  | n 🛛 💻 🖈 ứ        | ันทึกและส่ง | 🔇 กลับ    |
|----------------------------|-----------------|-----------------------|--------------------|---------------|----------------------|--------------------------------|----------------------|------------------|-------------------------|-------------|------------------|-------------|-----------|
| <b>านป่าไม้</b> ด่านป่าไม้ | ักรุงเทพ สาขาลา | าดกระบัง ว <b>ั</b> น | เทีสร้างคำขอ 13    | 03/2557       |                      |                                |                      |                  |                         |             |                  |             |           |
| ้อบอผ้ยึบสาขอ              |                 |                       |                    |               |                      |                                |                      |                  |                         |             |                  |             |           |
| อมู่แจะประชาชนหรือเ        | เลขประจำตัวผู้เ | สียภาษี               | 0135551009067      |               |                      | <mark>ชื่อ</mark> นามสกุล      | าเริ่าจ้า            | ก ตั้งพัฒนา "    | 2008 สำคัด              |             |                  |             |           |
| อยู่ เลขที                 | -               |                       | 33/4 หม่ที่ 8      |               |                      | ตรอก/ช่อย                      |                      | in province in a | 2000 41110              |             |                  |             |           |
| ามู่ที                     |                 |                       |                    |               |                      |                                |                      |                  |                         |             |                  |             |           |
| นน                         |                 |                       |                    |               |                      | จังหวัด                        | ปทุม                 | ธานี             |                         | ~           |                  |             |           |
| าเภอ/เขต                   |                 |                       | หนองเสือ           | ~             |                      | ดำบล/แขวง                      | หนอ                  | งสามวัง          |                         | ~           |                  |             |           |
| หัสไปรษณีย์                |                 |                       | 12170              |               |                      | หมายเลขโทรศัพท์                |                      |                  |                         |             |                  |             |           |
| ข้อมูลสินค้าไม้            |                 |                       |                    |               |                      |                                |                      |                  |                         |             |                  |             |           |
| มขนสินค้า                  |                 |                       | แสดง               |               |                      |                                |                      |                  |                         |             |                  |             |           |
|                            |                 |                       | ข้อมูลใบขนสินค่    | 'n            |                      |                                |                      |                  | ข้อมู                   | มูลการเคลื่ | อนทีครั้งนี้     | _           |           |
| 🗖 สำดับ                    | ใบขนสินค้า      | รหัสรายการ            | ร ชื่อชนิดไ        | ม้ ปริม<br>(M | าณทั้งหมด<br>FQ/KGM) | ปริมาณคงเหลือยกมา<br>(MTQ/KGM) | จำนา                 | าน               | ปริม<br>(MTQ/           | าณ<br>KGM)  | คงเหล่<br>(MTQ/K | ลือ<br>:GM) | × ลมทั้งห |
| ✓ 1 A02                    | 280560701220    | 0001                  | ไม้แปรรูป (ไม่ได่  | "ไส) 22.372   | 2                    | 22.372                         | 10                   |                  | 5.350                   |             | 17.022           |             | × au      |
| อมูลบริษัท                 |                 |                       |                    |               |                      |                                |                      |                  |                         |             |                  |             |           |
| ริษัท / หจก.               | นรีารัท         | ตั้งพัฒนา 2008 จำ     | ากัด               |               |                      | ทีอยู่                         | 33/4                 | 1 หม่ที่ 8       |                         |             |                  |             |           |
| าบล/แขวง                   | dourse          |                       |                    |               |                      | อำเภอ/เขต                      | 100                  |                  |                         |             |                  |             |           |
| ານວັດ                      | N DO            | านยาตามาง             |                    |               |                      | ตะัสไปตาณ์ย์                   | ente<br>La constante | ายทนยงเตย        |                         |             |                  |             |           |
| 5 M 3 M                    | จงหวด           | เปทุมธาน              |                    |               |                      | 2010 (1128/112                 | 121                  | 70               |                         |             |                  |             |           |
| โอมูลการเคลื่อนที่ (ตั     | ันทาง)          |                       |                    |               |                      |                                |                      |                  |                         |             |                  |             |           |
| คลือนที่จาก                |                 |                       |                    |               |                      |                                |                      |                  |                         |             |                  |             |           |
| อย่าองที่                  |                 |                       |                    |               |                      | ตรอก/ช่อย                      |                      |                  |                         |             |                  |             |           |
|                            |                 | 33/4                  |                    | N             |                      | วัพวัด                         |                      |                  |                         |             |                  |             |           |
|                            |                 | เจ้าคณทหาร            |                    |               |                      | 450.00                         |                      |                  |                         | กรุงเทพ     | มหานคร           |             |           |
| ำเภอ/เขต                   |                 | ลาดกระบัง             |                    | ~             |                      | ต่าบล/แขวง                     |                      |                  |                         | คลองสา      | มประเวศ          |             | ~         |
| หัสไปรษณีย์                |                 | 10520                 |                    |               |                      | หมายเลขโทรศัพท์                |                      |                  |                         |             |                  |             |           |
| ้อมูลการเคลือนที่ (ปล      | ายทาง)          |                       |                    |               |                      |                                |                      |                  |                         |             |                  |             |           |
| ปยัง                       | [               | บริษัท ตั้งพัฒนา 20   | 108 จำกัด          |               |                      |                                |                      |                  |                         |             |                  |             |           |
| อยู่ เลขที                 |                 | 33/4 หมู่ที่ 8        |                    | หมู่ที        |                      | ตรอก/ช่อย                      |                      |                  |                         |             |                  |             |           |
| แน                         |                 |                       |                    |               |                      | จังหวัด                        |                      |                  | ปทุมธ                   | กนี         |                  | ~           |           |
| าเภอ/เขต                   |                 | หนองเสือ              | ~                  |               |                      | ต่าบล/แขวง                     |                      |                  | หนอง                    | สามวัง      |                  | ~           |           |
| <b>ลัสไปรษณีย์</b>         |                 | 12170                 |                    |               |                      | หมายเลขโทรศัพท์                |                      |                  |                         |             |                  |             |           |
| อมุลพาหนะ                  |                 |                       |                    |               |                      |                                |                      |                  |                         |             |                  |             |           |
| กฤประสงค์เพื่อ             |                 | ใช้สอย                | เรค้า              |               |                      | โดยพาหนะ                       |                      |                  | รถบรร                   | าฎก         |                  |             |           |
| มายเลขทะเบียน              |                 | ±11.352-5             |                    |               |                      | หมายเลขตู้คอนเทนเนอร์          |                      |                  | BL89                    | 452         |                  |             |           |
| แความควบคุมของ (ชื่อ       | อ-นามสกุล)      | นายบางรักษ์ อมรภิว    | <b>เตน์ดี</b>      |               |                      | ตามเส้นทาง                     |                      |                  | ้วงแหว                  | วนรอบนอก    |                  | \$          |           |
|                            |                 |                       |                    |               |                      |                                |                      |                  |                         |             |                  | _           |           |
| เกสารการได้มาของ ไ         | ไม้หรือของป่า   |                       |                    |               |                      |                                |                      |                  |                         |             |                  |             |           |
|                            | สำดั<br>1       | U 1<br>ໃນແລະຕິດສະຫລັດ | ระเภทเอกสาร        | 2             | ล่มที่/เลขที่        | เอกสารลงวันที่<br>15/01/2557   | 001 2 15             | 01-2557          | ไฟล์แบบ<br>Test file :: | word patf   |                  |             |           |
| 🚍 inita 🗙 au               | 1               | เบเสรจรับเงินเ        | สยมาษอากรขาเขา     | 2             |                      | 15/01/255/                     | 001_2_15-            | -v1-255/         | _rest file v            | νοια.ρατ    |                  |             |           |
| T IWU                      |                 | Bill Of Land          | ng 🗸               | *             |                      |                                | Brow                 | se               |                         |             |                  |             |           |

รูปที่ 12 แสดงรายการสินค้าในใบขนสินค้า

เมื่อทำเครื่องหมายถูกหน้ารายการไม้แล้ว ระบบจะให้ระบุจำนวน และปริมาณ ได้ แต่หากไม่ทำ เครื่องหมายหน้ารายการไม้ผู้ใช้งานจะไม่สามารถระบุจำนวนและปริมาณได้ จากนั้น คลิกปุ่ม "บันทึก" เพื่อบันทึกข้อมูลและสามารถกลับมาแก้ไขข้อมูลได้ หรือ "บันทึกและส่ง" เพื่อบันทึกข้อมูลและทำการ ส่งไปยังด่านป่าไม้

| สร้างใน           | มคำขออ           | อกใบเบิกทางส     | สินค้าไม้    | เน่าเข้า สำหรัเ        | มเจ้าหน้าที่ด่าเ                 | เป่าไม้   |                 |         |                            |      |                        |                |                       | 🖣 มันทึก 🛛 📕 🔶 🕯        | วันทึกและส่ง < กลับ |
|-------------------|------------------|------------------|--------------|------------------------|----------------------------------|-----------|-----------------|---------|----------------------------|------|------------------------|----------------|-----------------------|-------------------------|---------------------|
| ด่านป่            | าไม้ ด่          | ำนป่าไม้กรงเทพ ส | สาขาลาดก     | าระบัง วัน             | เทีสร้างค่าขอ                    | 13/03/255 | 7               |         |                            |      |                        |                |                       |                         |                     |
| ข้อมูล            | ผู้ยื่นค่าว      | а                |              |                        |                                  |           |                 |         |                            |      |                        |                |                       |                         |                     |
| ເລນນັດ            | จรประชา          | ชนหรือเลขประจ    | กตัวผู้เสีย  | มภาษี                  | 0135551009067                    |           |                 | ชื่อ นา | ามสกุล                     |      | บริษัท ตั้ง            | ໜັໝນາ 200      | 8 จำกัด               |                         |                     |
| ทีอยู่ เ<br>หม่ที | ลขที             |                  |              |                        | 33/4 หมู่ที่ 8                   |           |                 | ตรอก    | /ช่อย                      |      |                        |                |                       |                         |                     |
| ถนน               |                  |                  |              |                        |                                  |           |                 | จังหวั  | ด                          |      | ปทุมธานี               |                |                       |                         |                     |
| อ่าเภอ            | /เขต             |                  |              |                        | หนองเสือ                         |           |                 | ต่าบล   | /แขวง                      |      | หนองสาม                | ມວັນ           |                       |                         |                     |
| รหัสไป            | ปรษณีย์          |                  |              |                        | 12170                            |           |                 | หมาย    | แลขโทรศัพท์                |      |                        |                |                       |                         |                     |
| ~                 |                  |                  |              |                        |                                  |           |                 |         |                            |      |                        |                |                       |                         |                     |
| ข้อมูล<br>ใบขนสิ  | สินคำไม่<br>นค้า |                  |              | II 14                  | สดง                              |           |                 |         |                            |      |                        |                |                       |                         |                     |
|                   |                  |                  |              |                        |                                  |           |                 |         |                            |      |                        |                |                       |                         |                     |
|                   |                  |                  |              | ~                      | ข่อมูลใบขนสนค่                   | ר<br>י    | ปริมาณทั้งหมด   | ปริมาส  | ณคงเหลือยกมา               |      |                        | ข่อม<br>ปริม   | มูลการเคลิ<br>เาณ     | อนทีครั้งนี้<br>คงเหลือ |                     |
|                   | สำดับ            | ใบขนสนด          | ก้า          | รหัสรายการ             | ช่อชนิดไ                         | li l      | (MTQ/KGM)       | ()      | MTQ/KGM)                   |      | จำนวน                  | (MTQ/          | KGM)                  | (MTQ/KGM)               | × aunakuo           |
|                   | 1                | A028056070       | 1220         | 0001                   | "เม้แปรรูป ("เม่"ได้             | ใส) 2     | 2.372           | 22.372  |                            | 10   |                        | 5.350          |                       | 17.022                  | X au                |
| _                 |                  |                  |              |                        |                                  |           |                 |         |                            |      |                        |                |                       |                         |                     |
| ข้อมูล            | บริษัท           |                  |              |                        |                                  |           |                 |         |                            |      |                        |                |                       | 2                       |                     |
| บรษท              | /หาก.            | Ľ                | เริษัท ตั้งฟ | เฒนา 2008 จำกัด        | ด                                |           |                 | ท่อยู   | 2/12/0                     |      | 33/4 หมู่ที่ 8         |                |                       | J                       |                     |
| ดาบล<br>จังหวัด   | 1112133<br>a     | 6                | ไาบลหนอง     | งสามวัง                |                                  |           |                 | อาเม    | 1ย/เขต<br>ใปราชกีรเ        |      | อำเภอหนองเสือ<br>40470 | 1              |                       |                         |                     |
|                   |                  | 4                | יוענוענע     | 10.111                 |                                  |           |                 |         |                            |      | 12170                  |                |                       |                         |                     |
| ข้อมูล            | การเคลือ         | บนที่ (ต้นทาง)   |              |                        |                                  |           |                 |         |                            |      |                        |                |                       |                         |                     |
| เคลื่อา           | เที่จาก          |                  | ด่า          | หม่าไม้กรุงเทพ ส       | สาขาลาดกระบัง                    |           |                 |         |                            |      |                        |                |                       |                         |                     |
| ที่อยู่ เ         | ลขที             |                  | 33           | 3/4                    |                                  | หมู่ที    | 1               | 65      | รอก/ชอย                    |      |                        |                |                       |                         |                     |
| ถนน               |                  |                  | เจ้          | าคณทหาร                |                                  |           |                 | จัง     | หวัด                       |      |                        |                | กรุงเทพม              | หานคร                   |                     |
| อำเภอ             | /เขต             |                  | ลา           | าดกระบัง               |                                  | -         |                 | ផា      | าบล/แขวง                   |      |                        |                | คลองสาม               | ประเวศ                  | ~                   |
| รหสบ              | 15191112         |                  | 10           | 1520                   |                                  |           |                 | и       | มายเลขเทรศพท               |      |                        |                |                       |                         |                     |
| ข้อมูล            | การเคลือ         | มนที่ (ปลายทาง)  |              |                        |                                  |           |                 |         |                            |      |                        |                |                       |                         |                     |
| ไปยัง             |                  |                  | บริ          | เช้ท ตั้งพัฒนา 2(      | 008 จำกัด                        |           |                 |         |                            |      |                        |                |                       |                         |                     |
| ทีอยู่ เ          | ลขที             |                  | 33           | 8/4 หมู่ที่ 8          |                                  | หมู่ที    |                 | ធទ      | รอก/ชอย                    |      |                        |                |                       |                         |                     |
| ถนน               |                  |                  |              |                        |                                  |           |                 | จัง     | หวัด                       |      |                        |                | ปทุมธานี              |                         | $\checkmark$        |
| อ่าเภอ            | /เขต             |                  | ท            | นองเสือ                |                                  | •         |                 | ណា      | เบล/แขวง                   |      |                        |                | หนองสาม               | วัง                     | •                   |
| รหัสไป            | ปรษณีย์          |                  | 12           | 2170                   |                                  |           |                 | หม      | มายเลขโทรศัพท์             |      |                        |                |                       |                         |                     |
| ข้อมูล            | พาหนะ            |                  |              |                        |                                  |           |                 |         |                            |      |                        |                |                       |                         |                     |
| ວັດຄຸປ            | ระสงค์เพื        | а                | ۲            | )ใช้สอย 🔿 ก            | ารค้า                            |           |                 | โด      | เยพาหนะ                    |      |                        |                | รถบรรทุก              |                         |                     |
| หมาย              | เลขทะเบี         | ยน               | וצ           | и.352-5                |                                  |           |                 | и       | มายเลขตู้คอนเทนเ           | นอร์ |                        |                | BL89452               |                         |                     |
| ในควา             | ານຄວນຄຸນ         | เของ (ชื่อ-นามส  | กุล) นา      | เยบางรักษ์ อมรภิ'      | วัตน์ดี                          |           |                 | ดา      | ามเส้นทาง                  |      |                        |                | วงแหวนระ              | บนอก                    | \$                  |
|                   |                  |                  |              |                        |                                  |           |                 |         |                            |      |                        |                |                       |                         |                     |
| เอกส              | ารการได้         | มาของ ไม้หรือขอ  | องป่า        |                        |                                  |           |                 |         |                            |      |                        |                |                       |                         |                     |
|                   | าวัย             | X au             | ี สำดับ<br>1 | າ<br>ໃນແສ່ຈົ້ຈຈັນແວ້ນແ | ประเภทเอกสาร<br>สียภาษีอากรขวบข้ | 1         | เล่มที/เลว<br>2 | ยที     | เอกสารลงวันท<br>15/01/2557 | И    | 001 2 15-01-1          | ไฟ:<br>2557 Te | aiuuu<br>st file word | l.pdf                   |                     |
| -                 | พี่ม             |                  | -            | Bill Of Land           | ing 🔽                            |           | *               |         | *                          |      | Browco                 |                |                       |                         |                     |
|                   |                  |                  |              | Din Of Land            | ing 💌                            |           |                 |         |                            |      | Drowse                 | •              |                       |                         |                     |

รูปที่ 13 ข้อมูลในใบคำขอออกใบเบิกทางสินค้าไม้นำเข้า

| สร้างใ    | บเบิกทา       | งไม้นำเข้า    | 1                                                     |                        |                        |                |                                                       | + เพิ่ม 🖌 กล่                                         |
|-----------|---------------|---------------|-------------------------------------------------------|------------------------|------------------------|----------------|-------------------------------------------------------|-------------------------------------------------------|
| .ล่มที่ใบ | แบ็กทาง       |               | วันที่ส่งใบคำขอ                                       | เลขที่ใบศาขอ           | เลขที่ใบขน <b>ส</b> ั  | มค้า ขึ        | อมู้นำเข้า วัตถุประสงค์<br>🗌 ใช้สอย                   | 🔲 การค้า                                              |
| สาดับ     | สถานะ         | ใบเบิก<br>ทาง | ผู้ยื่นคำขอ                                           | วันที่สร้างในคำขอ      | วันที่ส่งใบคำขอ        | เลขที่ใบคำขอ   | ผู้นำเข้า                                             | ปลายทาง                                               |
| 1         | ยังไม่<br>ส่ง |               | บริษัท ตั้งพัฒนา 2008 จำกัด                           | 13/3/2557<br>12:30:10  |                        | PASS5703130082 | บริษัท ดั้งพัฒนา 2008 จำกัด                           | บริษัท ตั้งพัฒนา 2008 จำกัด                           |
| 2         | ส่งแล้ว       | 99/71         | บริษัท วู้ดวอล์ค (ประเทศไทย) จำกัด                    | 21/11/2556<br>10:40:10 | 21/11/2556<br>10:40:10 | PASS5611210076 | บริษัท วู้ดวอล์ค (ประเทศไทย) จำกัด                    | บริษัท วู้ดวอล์ค (ประเทศไทย) จำกัด                    |
| 3         | ส่งแล้ว       | 99/72         | บริษัท อารีย์อภิรักษ์ จำกัด                           | 21/11/2556<br>10:22:10 | 21/11/2556<br>10:22:10 | PASS5611210075 | บริษัท อารีย์อภิรักษ์ จำกัด                           | บริษัท อารีย์อภิรักษ์ จำกัด                           |
| 4         | ส่งแล้ว       | 99/70         | บริษัท ดรากอน อินเตอร์เนชั่นแนล<br>เฟอร์นิเจอร์ จำกัด | 21/11/2556<br>10:10:47 | 21/11/2556<br>10:10:47 | PASS5611210074 | บริษัท ดรากอน อินเตอร์เนชั่นแนล<br>เฟอร์นิเจอร์ จำกัด | บริษัท ดรากอน อินเตอร์เนชั่นแนล<br>เฟอร์นิเจอร์ จำกัด |

รูปที่ 14 แสดงสถานะใบเบิกทางสินค้าไม้นำเข้า

### <u>ผลการพิจารณาใบเบิกทางไม้นำเข้า</u>

จากรูปที่ 14 เมื่อผู้ประกอบการส่งข้อมูลใบคำขอใบเบิกทางไม้นำเข้าไปที่สำนักด่านป่าไม้ จะมีข้อมูล แจ้งสถานะผลใบคำขอใบเบิกทางไม้นำเข้า ตามลำดับดังต่อไปนี้

หมายเลข 1 สถานะ หมายถึง ผลการขอใบอนุญาต ใบเบิกทางนำไม้หรือของป่าเคลื่อนที่จากใบ ขนสินค้านำเข้า จะมี 2 สถานะ คือ "ส่งแล้ว" และ "ยังไม่ส่ง"

หมายเลข 2 ใบเบิกทาง หมายถึง กรณีหัวหน้าสำนักด่านป่าไม้อนุมัติใบเบิกทางแล้วจะมีเลขที่ ใบอนุญาต ใบเบิกทางนำไม้หรือของป่าเคลื่อนที่

ใบคำขอใบเบิกทางที่ได้รับอนุญาตแล้ว จะมีเลขที่ใบขนสินค้าแสดงที่หน้าจอ สามารถตรวจสอบข้อมูล ใบขนได้จากหน้าจอนี้

| ในด้ำ A019056080                                               | 4943                                                                                                    | เลขที่ใ                                           | ยขนสินค้า A019056080494                                                    | 13                                                                  |                       |                           |                                |                                                                              |                                                  |                                                                      |
|----------------------------------------------------------------|----------------------------------------------------------------------------------------------------|---------------------------------------------------|----------------------------------------------------------------------------|---------------------------------------------------------------------|-----------------------|---------------------------|--------------------------------|------------------------------------------------------------------------------|--------------------------------------------------|----------------------------------------------------------------------|
| 🖆 ด้มหา                                                        | 🕅 🗋 🍋 1 ann 1+ - 100% -                                                                                                    | SAP CRYSTAL REPORTS*                              | 🐮 🖾 🦷 ค้มหา                                                                | A D D 2                                                             | ann 2 -               | 100% -                    |                                |                                                                              |                                                  | SAP CRY                                                              |
| ายงานหลัก                                                      |                                                                                                    | (2)                                               | รายงานหลัก                                                                 |                                                                     |                       |                           |                                |                                                                              |                                                  |                                                                      |
| เก่มที่<br>เลขที่                                              | <u>ใบเบิกทางนำไม้หรือของป่าเคลื่อนที่</u><br><u>1บเบิกทางนำไม้หรือของป่าเคลื่อนที่</u><br>00099 คำบว้ามักร<br>076 วันที่ 21 เดือน พฤศจิกษา                                                                                                    | ราขาลาษกระบัง<br>ม ปี 2556                        | ขนิดไม้<br>หรือ<br>ของป่า                                                  | ຈຳນວນ                                                               | <u>บัเ</u><br>ยาว     | ญชีรายกา<br>ขนาด<br>กว้าง | าร <b>ไม้และ</b><br>โต<br>หรือ | <u>ของป้า</u><br>ปริมาตร<br>เป็น<br>ออาสต์มนตร                               | รูปรอยตราหรือ<br>เครื่องหมายที่<br>ไม้หรือของป่า | หมายเท                                                               |
| อ                                                              | นุญาตให้ บริษัท เฟอร์นิสท์ อินดัสทรีส์ จำกัด อายุ ปี สัญ                                                                                                    | ซาติ                                              | L                                                                          | -                                                                   |                       |                           | หมา                            |                                                                              |                                                  |                                                                      |
| อยู่บ้านเลขที<br>หมู่ที่<br>จังหวัด                            | 43/6 หมู່ 3 ตรลก/ชอย ถนน<br>ด้ายล/แรวง ขุนศรี อำเภอ/เชต<br>นนทบุรี ราสัปรรณัย 11150 เลขหมายโหรศัตท์                                                                                                    | โทรน้อย                                           | -pine                                                                      | 150                                                                 | ขนาดต่างๆต<br>ฉบับนี้ | กมรายการแบบป              | กับเป็กทาง                     | 10.511                                                                       | n.11642                                          | ไม่สามารถปร<br>ทับตราดได้ทุ<br>แต่นเนื่องจาก                         |
| นำไม้หรือของเ<br>ปริมาตร<br>เคลื่อนที่จาก<br>ถนน               | )ๆ คือ ใน้กระยาเลยแปรรูป จำนวน 1.2.0<br>43.925 ถูกบาศกันตร หามนัญชีรายการไม้หรื<br>ต่ามปา้นสุรมทรสาขากระกระบัง เมื่อให้ที่ 33/4 ตรอก/ชอย<br>เจ้าคุณหารา หมู่ที่ 1 ด้านอ/นระ คอย                                                                                                    | 00 ท่อน/<br>อของป่าท้ายใบเซี้มุมาง<br>องสามประเวศ | -pine                                                                      | 250                                                                 |                       |                           |                                | 8.492                                                                        |                                                  | วางสถับทับซ่<br>กัน<br>ไม่สามารถปร<br>ทับตราด.ได้ทุ<br>แม่นเนื่องจาก |
| อำเภอ/เขต<br>รหัสไปรษณีย์<br>เลขที่<br>หมู่ที่                 | ລາຍຕາວະບັ່ງ ຈັນກັກ ຕາງເມການການ<br>10520 ພາກມາຍໂທງສາການີ້ ໄປອັງ ບາລິສາ ເທຣານິດາ<br>4.3(6 ໜູ້ງ ອຸຣລດ/ຈະຍຸ ລາມ<br>ຄຳນາຝະອາວ ຖາມກີ ຄຳມາລ./ເຫຍ                                                                                                    | คร<br>ท์ อินพัสทรีส์ จำกัด<br>ไทรน้อย             | -pine                                                                      | 350                                                                 |                       |                           |                                | 7.849                                                                        |                                                  | วางสลับทับซ์ส<br>ไม่สามารถปร<br>ทับตราดได้ทุ<br>แผ่นเนื่องจาก        |
| จังหวัด<br>โดยพาหนะ<br>ตามเส้นทาง                              | นนทบุรี รหัสไประเมีย์ 11150 เลขหมายโทรศัพท์<br>รถยนค์บรรทุกผู้คอนเทนเนอร์ หมายเลขทะเบียน หัว70-5054 กรุงเททฯ หาง70-5055<br>ลาดกระบั                                                                                                    | 5/TTNU 7452130                                    | -pine                                                                      | เอ็ดสิบสองหมีปีชีริต                                                | АМ                    |                           |                                | สี่สิบสามแล่นี่มีที่สี่                                                      | มสามสตางที่ลูกบาทกัน                             | วางสอบทบข<br>กัน<br>                                                 |
| ในความควบคุม                                                   | มของ นายทองแถม วงศ์ดี                                                                                                    |                                                   | รวมทั้งสิ้น                                                                | 1,200                                                               | KILOGRAM              |                           |                                | 43.925                                                                       | MTQ                                              | แผ่นเนื่องจาก                                                        |
| ไม้<br>ใน<br>ท่านป่าไม้ที่ตั้ง<br>โดยไม่ต้องรับ<br>ใน          | ก็ต้องอย่าง ขัณวนั้นโมเลสารกล์สุขามและการไม่มา คังค่อไปนี้<br>ขณะหล่า A019566804943 วันที่ 18/08/2556 ใบเสร็จรับเงิมเสียงการียาการจาล้า และที่ 0321<br>พรณ์ที่เป็นการนำไม่ก็ต้องอย่านคลี่อะทั่งๆแป่นเป็นการนี้แองการกล้น<br>เขญ่าระหว่างการเล็กได้ที่ขมายในหลักที่ประจำห่านป่าไม่ควารสอบ และสามารถผ่านด้านป่า<br>สอฐาลงงารนำโลกแล้งกันที่ 19/22 พฤศจิการน 19/2556 | 1-031897 ดงวันที่ 24<br>พระ<br>ท่ามีได้ทุกเวลา    | (ນາຍ ນາຍຄາ<br>ເຈົ້າແດ້ການໃກ້<br>ກ່ານໃກ້ໄດ້ກຸດແຫ<br>ທີ່ສະນ<br>ວິນກີ່ 23 ແຊກ | ອຍ ສຸກແກ້ດ)<br>ມີອ້ານາດູທານ<br>ສາຫາລາຍຄາວນີ້:<br>ທາວຈ<br>ສາກອນ 2556 |                       | (ลายมือซึ่<br>ด้าแหเ      | อ)<br>(<br>เง ทัวหน่           | นาย นายวิทยา<br>ักค่านป่าไม้กรุงเทพ<br>วันที่ 21 พฤศจิกา<br><b>ผู้อนุญาง</b> | ດເวົາກັນຮ໌<br>ສາຫາລາອກກະບັນ<br>ເຍນ 2556          | วาจสับทับซัง<br>กัน<br>)                                             |
| (นาย นาย<br>เจ้าหนักงา<br>ต่านป่าไม้กรุม<br>เชื<br>วันที่ 21 พ | (สายมอขอ)<br>(มาย มายวิทยา ผวิทับธ์<br>สถัยธ ศูษธ์ว) ดำแหน่ง ทั่วหน้าต่านข้าไม้กรุงเทพ สาขาสารตาระ<br>มวในวิทรายุกาม วันที่ 21 พฤศจิกายน 2556<br>ตร สาขาสารแจร้ง<br>เองกราด<br>ดูส้อนุญาต                                                                                                    | )<br>±ប៉                                          |                                                                            |                                                                     |                       |                           |                                |                                                                              |                                                  |                                                                      |

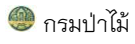

ใบเบิกทางทั่วไป

สร้างใบเบิกทางทั่วไป

| າດວະໃນເນື້ອ                            | ดหางหั่วไป                                                                                   |                                                       |                                                                                                    |                                                                                                    |                                                   |                                                                                                    |                                                                                                    | ประเภททำการ ใบเบิกทางท่                                               | ไว้ไป 🕂 เพื่อ |
|----------------------------------------|----------------------------------------------------------------------------------------------|-------------------------------------------------------|----------------------------------------------------------------------------------------------------|----------------------------------------------------------------------------------------------------|---------------------------------------------------|----------------------------------------------------------------------------------------------------|----------------------------------------------------------------------------------------------------|-----------------------------------------------------------------------|---------------|
| เล่มที่ใ<br>ชื่อเ                      | ับเบิกทาง<br>ผู้นำเข้า                                                                       | 1                                                     |                                                                                                    | วันที่ใบเบ็กทาง<br>วัตถุประสงค์                                                                                                    | 🗌 ใช้สอย                                          | 🗌 การค้า                                                                                                    | เลขที่ใ<br>Q คันหา                                                                                                   | บศาขอ                                                                 |               |
|                                        |                                                                                              |                                                       |                                                                                                    |                                                                                                    |                                                   |                                                                                                    |                                                                                                    |                                                                       |               |
| วมใบเบิกท<br>สาดับ                     | างทั้งหมดของดำนว่                                                                            | ป่าไม้กรุงเทพ สา<br>ในเนื้อหวุง                       | าขาลาดกระบัง 5<br>เอาเพิ่ในสาขอ                                                                         | 48 ใบ แบ่ง                                                                                                    | งเป็นใบเบิกทางของวั<br>าขอ                        | มที่ 24/04/2558<br>วันที่ในเมืองรวง                                                                             | 1 ใบ                                                                                                    | ปอรณาวง                                                               |               |
| วมใบเบิกท<br>สาดับ<br>1                | างทั้งหมดของตำนว่<br>สถานะ<br>รอส่งใบคำขอ                                                    | ป่าไม้กรุงเทพ สา<br>ใบเบิกทาง                         | าขาลาดกระบัง 5<br>เลขที่ใบคำขอ<br>PASS5804240016                                                        | 48 ใบ แบ่ง<br>ผู้ยื่นศา<br>บริษัท พิณอินเตอร์วู้ด จำก่                                                                              | งเป็นใบเบิกทางของวัก<br>าขอ<br>โด                 | เที 24/04/2558<br>วันที่ใบเบิกทาง<br>24/04/2558                                                                 | 1 ใบ<br>วันที่สร้างใบศาขอ<br>24/04/2558 09:46:08                                                                     | ปลายทาง<br>ทุนทีน                                                     | ×             |
| วมใบเบิกท<br>สำคับ<br>1<br>2           | างทั้งหมดของดำนว่<br>สถานะ<br>รอส่งใบคำขอ<br>ส่งใบคำขอแล้ว                                   | ป่าใม้กรุงเทพ สา<br>ใบเบิกหาง<br>14377/33             | าขาลาดกระบัง 5<br>เลษที่ใบคำขอ<br>PASS5804240016<br>PASS5804230184                                      | 48 ใบ แบ่ง<br>ผู้ยืนสำ<br>บริษัท พิณอินเตอร์วู้ด จำ <i>i</i><br>บริษัท พิณอินเตอร์วู้ด จำ                                           | งเป็นใบเบิกทางของวัก<br>า <b>ขอ</b><br>กัด<br>กัด | เที 24/04/2558<br>วันที่ใบเบิกทาง<br>24/04/2558<br>23/04/2558                                                   | 1 ใบ<br>วันที่สร้างในศาชอ<br>24/04/2558 09:46:08<br>23/04/2558 16:33:34                                              | ปลายทาง<br>ทุนทัน<br>บจก.ถาวรสาปาง                                    | ×             |
| วมใบเบิกท<br>สำดับ<br>1<br>2<br>3      | างทั้งหมดของดำนว่<br>สถานะ<br>รอส่งใบคำขอ<br>ส่งใบคำขอแล้ว<br>ส่งใบคำขอแล้ว                  | ป่าไม้กรุงเทพ สา<br>ในเบิกทาง<br>14377/33<br>14377/32 | าขาลาดกระบัง 5<br><b>เลขที่ในค่าขอ</b><br>PASS5804240016<br>PASS5804230184<br>PASS5804230182            | 48 ใบ แบ่ง<br>ผู้อื่นส<br>บริษัท พิณอินเตอร์วู้ด จำ/<br>บริษัท พิณอินเตอร์วู้ด จำ<br>บริษัท พิณอินเตอร์วู้ด จำ                      | วเป็นใบเบิกทางของวัก<br>1ขอ<br>กัด<br>กัด<br>กัด  | มที่ 24/04/2558<br>วันที่ใบเบิกทาง<br>24/04/2558<br>23/04/2558<br>23/04/2558                                    | 1 ใบ<br>วันที่สร้างใบศาขอ<br>24/04/2558 09:46:08<br>23/04/2558 16:33:34<br>23/04/2558 16:30:30                       | ปลายหาง<br>หุนทีม<br>บจก.ถาวรสาปาง<br>บจก.ถาวรสาปาง                   | ×             |
| วมใบเบิกท<br>สำคับ<br>1<br>2<br>3<br>4 | างทั้งหมดของดำนว่<br>สถานะ<br>รอส่งใบคำขอ<br>ส่งใบคำขอแล้ว<br>ส่งใบคำขอแล้ว<br>ส่งใบคำขอแล้ว | ป่าไม้กรุงเทพ สา                                      | าขาลาดกระบัง 5<br>เลขท์ใบเค่าชอ<br>PASS5804240016<br>PASS5804230184<br>PASS5804230182<br>PASS5804230179 | 48 ใบ แบ่ง<br>เรียว หือเอิ่นเดอร์วู้ด จำก<br>บริษัท พิณอินเดอร์วู้ด จำก<br>บริษัท พิณอินเดอร์วู้ด จำก<br>บริษัท พิณอินเดอร์วู้ด จำก | วเป็นใบเบ็กทางของวัก<br>าขอ<br>กัด<br>กัด<br>กัด  | <mark>าที่ 24/04/2558</mark><br><b>วันที่ ใบเน็กหาง</b><br>24/04/2558<br>23/04/2558<br>23/04/2558<br>23/04/2558 | 1 โบ<br>วันวีสร้างใบศาซอ<br>24/04/2558 09:46:08<br>23/04/2558 16:33:34<br>23/04/2558 16:30:30<br>23/04/2558 16:27:33 | ปลายหาง<br>หุนพื้น<br>บจก.ถาวรสาปาง<br>บจก.ถาวรสาปาง<br>บจก.ถาวรสาปาง | ×             |

# รูปที่ 15 แสดงรายการใบเบิกทางทั่วไป

# ขั้นตอนการสร้างใบเบิกทางทั่วไป

การใช้งานของระบบโดยรวมเหมือนกับการสร้างใบเบิกทางไม้นำเข้าจากต่างประเทศ ต่างกัน คือ ชื่อไม้ สินค้าไม้ มีหน้าจอ ดังนี้

| สร้างสร้างใบคำขอออกใบเม                                                                                                    | บิกทางทั่วไป                                                                                                    |                         |                                                                                                    |                                                                                                    |                                  |        |
|----------------------------------------------------------------------------------------------------|----------------------------------------------------------------------------------------------------|-------------------------|----------------------------------------------------------------------------------------------------|----------------------------------------------------------------------------------------------------|----------------------------------|--------|
|                                                                                                    |                                                                                                    |                         |                                                                                                    |                                                                                                    | บันทึก 📃 ุ มันทึกและส่ง          | < กลับ |
|                                                                                                    |                                                                                                    |                         |                                                                                                    |                                                                                                    |                                  |        |
| ข้อมูลทั่วไป                                                                                                    |                                                                                                    |                         |                                                                                                    |                                                                                                    |                                  |        |
| ด่านป่าไม้*                                                                                                    | กรุงเทพ สาขาลาดกระบัง ▼                                                                                                    |                         | วันที่ใบเบิกทาง*                                                                                                | 24/04/2558                                                                                                    |                                  |        |
|                                                                                                    |                                                                                                    |                         |                                                                                                    |                                                                                                    |                                  |        |
| ข้อมูลผู้ยื่นคำขอ                                                                                                    |                                                                                                    |                         |                                                                                                    |                                                                                                    |                                  |        |
| ประเภท*                                                                                                    | 🔍 บุคคลธรรมดา 💌 นิติบุคล                                                                                                    |                         | ชื่อบริษัท*                                                                                                    |                                                                                                    |                                  |        |
| -                                                                                                    | -                                                                                                    |                         | เลขบัตรประชาชนหรือเลขปร                                                                                         | ะจำดัวผู้เสียภาษี                                                                                                    |                                  |        |
| ทีอยู่ เลขที่/หมู่ที                                                                                                    |                                                                                                    |                         | ตรอก/ช่อย                                                                                                    |                                                                                                    |                                  |        |
| ถนน                                                                                                    |                                                                                                    |                         | จังหวัด*                                                                                                    | เลือก                                                                                                    | ¥                                |        |
| อำเภอ*                                                                                                    | •                                                                                                    |                         | ตำบล*                                                                                                    |                                                                                                    | ¥                                |        |
| รพัสไปรษณีย์                                                                                                    |                                                                                                    |                         | หมายเลขโทรศัพท์                                                                                                 |                                                                                                    |                                  |        |
| ว้องเอสินค้าไม้                                                                                                    |                                                                                                    |                         |                                                                                                    |                                                                                                    |                                  |        |
|                                                                                                    |                                                                                                    |                         |                                                                                                    |                                                                                                    |                                  |        |
|                                                                                                    |                                                                                                    |                         |                                                                                                    |                                                                                                    |                                  |        |
| สำคับ<br>ใม้หรือของป่า                                                                                                    | ไบ้ห<br>จำนวน                                                                                                    | รือของป่า               | Iรีมาตร/น้ำหนัก                                                                                                 | จำนวน                                                                                                    | ปรีบาตร/ป้ำหนัก                  |        |
| สำดับ<br>ไม้หรือของป่า Q                                                                                                    | ไปมัน<br>สำนวน                                                                                                    | รือของป่า<br>แล่น ▼1    | /รีมาตร∕น้าหนัก<br>                                                                                             | ี่สำนวน<br>MTC ▼ เพิ่มล                                                                                                    | ปรีมาดร/บ้าหนัก<br>งในรายการ     |        |
| สำคับ<br>ใน้หรือของป่า <b>Q</b>                                                                                                    | ไปทั้ง<br>สำนวน                                                                                                    | รือของป่า<br>แล่น ▼ ุ่1 | Iริมาตร/น้าหนัก                                                                                                 | จำนวน<br>MTQ ▼ เพิ่มลง                                                                                                    | ปรีมาตร/บ้าหนัก<br>รในรายการ     |        |
| สำคับ<br>ใบ้ทร้อของป่า Q<br>ว้อมุตการเคลือนที่ (ตันทาง                                                                                                    | ີໄປມັນ<br>( 4 ານວນ<br>)                                                                                                    | ร้อของป่า<br>แล่น ▼   1 | เริ่มาตร/น้ำหนัก                                                                                                | รำนวน<br>MTC ▼ เพื่มล                                                                                                    | ปรีมาตร/บ้าหบัก<br>รโนรายการ     |        |
| สำคับ<br>ใบ้ที่ร้อของป่า Q<br>ข้อมุตการเคลือบที่ (ดับทาง<br>เคลือนที่จาก*                                                                                                    | ไม้ค<br>(รำนวน<br>)<br>ด่านบ้าไม้กรุงเทพ สาขาลาดกระบัง                                                                                                    | ร้อขลงป่า<br>แล่น ▼   1 | เร็มาตะ/น้าหนึก<br>                                                                                             | <านวน<br>MTO▼ เพิ่มล                                                                                                    | ปรีมาตร/ป้าหนัก<br>รในรายการ     |        |
| สำคับ<br>ใน่หรือของป่า ุ ุ<br>ช่อมุตการเคลื่อนที่ (คับหาง<br>เคลื่อนที่จาก*<br>ที่อยู่ เลขที่/หยูที                                                                                                    | ไม้ส<br>สำนวน<br>ดำบบ้าไม้กรุงเทพ สาขาลาดกระบัง                                                                                                    | ร้อขลงป่า<br>แล่น •1    | รีมาตร/น้ำหนัก<br>-<br>ตรอก/ช่อย                                                                                | <hr/>                                                                                                    | ปรีมาตร/บ้าหนัก<br>เในรายการ     |        |
| สำลับ<br>"บ้าหรือของป่า Q<br>ข้อมูลการเคลื่อนที (ดับหาง<br>เคลื่อนที่จาก*<br>ที่อยู่ เลขฟ้ายุที<br>ถนน                                                                                                    | "บันัน<br>4านวน<br>ดำนบ้าไม้กรุงเทพ สาขาลาดกระบัง                                                                                                    | ร้อของป้าแล่น ▼   1     | ไร้มาตร/น้ำหนัก<br>-<br>ตรอก/ขอย<br>จึงหวัด*                                                                    | 4านวน       MTQ     เพิ่มละ                                                                                                    | ปรีมาตร/บ้าหนัก<br>วในรายการ<br> |        |
| สำคับ<br>"บ้าหรือของป่า Q<br>ข้อมูลการเคลื่อนที่ (ค้มหาง<br>เคลื่อนที่จาก*<br>ที่อยู่ เลขทั่งยู่ที่<br>ถนน<br>อำเภอ*                                                                                                  | ไปมัง<br>จำนว่า<br>ดำนบ่าไม้กรุงเทพ สาขาลาดกระบัง<br>ลาดกระบัง •                                                                                                    | ร้อของป่าแล่า ▼   1     | เร็มาตร/น้าหนัก<br>-<br>ตรอก/ช่อย<br>ส่งหรืด*<br>ศาบล*                                                          | 4านวน           MTQ ▼         เทิ่มละ                                                                                                    | ปรีมาตร/บ้านบัก<br>วโบรายการ<br> |        |
| สำคับ<br>ใน้หรือของป่า Q<br>ม้อมูลการเคลื่อนที่ (ดันทาง<br>เคลื่อนที่จาก*<br>ที่อยู่ เลขพัหญ่ที่<br>ถนน<br>อำเภอ*<br>ราสะไปรษณีย์                                                                                     | ไปมัง<br>สำนวน<br>ดำนบ้าไม้กรุงเทพ สาขาลาดกระบัง<br>ลาดกระบัง •                                                                                                    | ร้อของป่าแล่น           | รีมาตร/นัทหนัก<br>-<br>ตรอก/ช่อย<br>จังหวัด*<br>ต่านล*<br>หมายเลขโทรศัพท์                                       | ราบวน           MTQ         เทียงส           MTQ         เรียงส           กรุงเทพอภาบคร         -           คลองสายประเทศ         0 2737 9544                         | ปรีมาตร/บ้าหนัก<br>รในรายการ<br> |        |
| สำคับ<br>ใน่หรือของป่า Q<br>ม้อมุตการเคลื่อนที่ (ค้นทาง<br>เคลื่อนที่จาก*<br>ที่อยู่ เลขพัหอเที<br>ถนน<br>อำเภอ*<br>ภาลใปรษณีย์<br>ม้อมูตการเคลื่อนที่ (ปลายท                                                         | ไม้ส<br>สำนวน<br>ดำนบ้าไม้กรุงเทพ สาขาลาดกระบัง<br>ลาดกระบัง<br>า                                                                                                    | ร็อขลงป่าแล่น 1         | เร็มาตร/น้าหนั∩<br>-<br>ตรอก/ชอย<br>จิงหรัด*<br>ต่าบล*<br>หมายเลขโทรศัพท์                                       | รำบวน MTO ▼ เพิ่มเล ครุงเทพอกกานคร คลองสามประเวศ 0 2737 9544                                                                                                    | ปรีมาตร/ป้าหมัก<br>วในรายการ<br> |        |
| สำคับ<br>"ไม่หรือของป่า Q<br>ข้อมูลการเคลื่อนที่ (ดับทาง<br>เคลื่อนที่จาก*<br>ที่อยู่ เลขทั่งหมูที่<br>ถนน<br>อำเภอ*<br>ราสะไปรษณีย์<br>ข้อมูลการเคลื่อนที่ (ปลายท<br>"ไปยัง*                                         | รับมัน<br>(จำนวน<br>)<br>(จำนน์ว่าไม่กรุงเทพ สาขาลาดกระบัง<br>(จากกระบัง)<br>(จากกระบัง)<br>(จากกระบัง)                                                                                                    | ร้อของป่าแล่า ▼   1     | ไว้มาตะ/น้าหนัก<br>-<br>ตรอก/ช่อย<br>ส่งหวัด*<br>ต่าบล*<br>หมายเลขโทรศัพท์                                      | 4านวน       MTQ     เพิ่มละ       MTQ     เพิ่มละ       กรุงเทพอมหานตร     -       ตลองสามประเวศ     0       0 2737 9544     -                                        | ปรีมาตร/บ้านบัก<br>วในรายการ<br> |        |
| สำคับ<br>ใน้ท์เรือของป่า Q<br>ม้อมูลการเคลือนที่ (ดับทาง<br>เคลือนที่จาก*<br>ที่อยู่ เลยที่/หยู่ที่<br>ดนน<br>อำเภอ*<br>รหัสไปรษณีย์<br>ม้อมูลการเคลือนที่ (ปลายท<br>ใปยัง*<br>ที่อยู่ เลยที่/หยู่ที่                 | ไปมัง<br>(จำนวน<br>)<br>(จำนบำไม้กรุงเทพ สาขาลาดกระบัง<br>(จำนบำไม้กรุงเทพ สาขาลาดกระบัง<br>(จำนบำไม้กรุงเทพ สาขาลาดกระบัง<br>(จำนบำไม้กรุงเทพ สาขาลาดกระบัง<br>(จำนบำไม้กรุงเทพ สาขาลาดกระบัง<br>(จำนบำไม้กรุงเทพ สาขาลาดกระบัง<br>(จำนบำไม้กรุงเทพ สาขาลาดกระบัง<br>(จำนบำไม้กรุงเทพ สาขาลาดกระบัง | ร้อของป่าแผ่น ▼   1     | เริ่มาตร/น้าหนัก<br>-<br>ตรอก/ชอย<br>จังหวัด*<br>ต่านล*<br>หมายเลขโทรศัพทร์<br>-<br>ตรอก/ชอย                    | รานวน           MTQ         เพิ่มละ           MTQ         เพิ่มละ           กรุงเทพมทานตร         -           คลองสามประเวศ         0           0 2737 9544         - | ปรีมาตร/บ้านบัก<br>มในรายการ<br> |        |
| สำคับ<br>ใน่หรือของป่า Q<br>ม้อมูลการเคลือนที่ (คับหาง<br>เคลือนที่จาก*<br>ที่อยู่ เลขพัหอุที่<br>ดาณ<br>อำเภอ*<br>ราสะใประณีย์<br>ม้อมูลการเคลือนที่ (ปลายห<br>ไปยัง*<br>ที่อยู่ เลขพัหอุที่<br>ดาณ                  | <ul> <li>ไม้ผู้</li> <li>สำนวน</li> <li>สำนวน</li> <li>สำนวน</li> <li>สำนวน</li> <li>สาดกระบัง</li> <li>สาดกระบัง</li> </ul>                                                                                                    | ร้อของป่านะกัน          | ร็มาตร/นัทหนัก<br>-<br>ตรอก/ช่อย<br>จังหวัด*<br>ต่าบล*<br>หมายเลขโทรศัพท์<br>-<br>ตรอก/ช่อย<br>จังหวัด*         | ราบวน       MTQ     เริ่มเล       MTQ     เริ่มเล       กรุงเทพอมหานตร     -       คลองสามประเวศ     0       0 2737 9544     -                                        | ปริมาตร/ป้าหมัก<br>>ในรายการ<br> |        |
| สำคับ<br>ใน่หรือของป่า Q<br>ม้อมูลการเคลื่อนที่ (ดับกาง<br>เคลื่อนที่จาก*<br>ที่อยู่ เลยพี/หยู่ที่<br>ถนน<br>อำเภอ*<br>รทัสไปรษณีย์<br>ม้อมูลการเคลื่อนที่ (ปลายท<br>ไปยิง*<br>ที่อยู่ เลยพี/หยู่ที่<br>ถนน<br>อำเภอ* | ไม้ส           สำนวน           ตำนบ้าไม้กรุงเทพ สาขาลาดกระบัง           ตำนบ้าไม้กรุงเทพ สาขาลาดกระบัง           ลาดกระบัง           สาดกระบัง                                                                                                    | ร้อของป้าแล่น 1         | ร็มาตร/น้าหนัก<br>-<br>ตรอก/ขอย<br>จังหรัด*<br>ด่าบล*<br>หมายเลขโทรศัพท์<br>-<br>ตรอก/ชอย<br>จังหรัด*<br>ด่าบล* | รำนวน       MTQ     เริ่มเล       MTQ     เริ่มเล       กรุงเทพอกทานคร     -       คลองสามประบวศ     0 2737 9544      เดือก     -                                     | ปริมาตร/ป้าหนัก<br>>ในรายการ<br> |        |

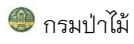

| ข้อมูลพาหนะ                         |                         |                 |             |                |                 |         |  |
|-------------------------------------|-------------------------|-----------------|-------------|----------------|-----------------|---------|--|
| วัตถุประสงค์เพื่อ*                  | ® ใช้สอย ◯ การค้า       |                 |             | โดยพาหนะ*      |                 |         |  |
| หมายเลขทะเบียน*                     |                         |                 |             | ตู้คอนเทนเนอร์ |                 |         |  |
| ในความควบคุมของ (ชื่อ-นามสะ         | กุล )*                  |                 |             | ตามเส้นทาง*    |                 |         |  |
| เอกสารการได้มาของ ไม้หรือข<br>ลำดับ | องป่า<br>ประเภทเอกสาร   |                 | ล่มที/เลซที |                | อกสารลงวันที่   | ไฟล์แบบ |  |
| ประเภทเอกสาร* ใบเสร็จรับเ           | งินเสียภาษีอากรขาเข้า 🔻 | เล่มที่/เลขที่* | เอกส        | การลงวันที่*   | เพิ่มลงในรายการ |         |  |
|                                     |                         |                 |             |                |                 |         |  |
|                                     |                         |                 |             |                |                 |         |  |

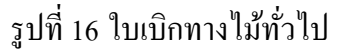

จากหน้าจอข้างต้น สามารถขั้นตอนการใส่ "ข้อมูลสินค้าไม้"

| ค้นา  | หารายชื่อ'    | ไม้                   | Balau 1 Q ค้นหา                                                                                                    |
|-------|---------------|-----------------------|----------------------------------------------------------------------------------------------------|
| สาดับ | ชื่อ<br>สามัญ | ชื่อ<br>หางการ<br>ค้า | ชื่อพฤกษศาสตร์                                                                                                    |
| 1 2   | Balau         | Balau                 | Shorea foxworthyii , S. glauca, S. maxwelliana, S. leavis, S. artrinervosa, S. sumatrana, S. submontana, S. materialis |
| 2     | Red<br>balau  | Red<br>balau          | Shorea kunstelli                                                                                                    |
| 3     | แอ็ก          | Balau,<br>Aek         | Shorea glauca King                                                                                                    |

# รูปที่ 17 ค้นหาข้อมูลรายชื่อไม้

คลิกที่ลิงค์ในคอลัมน์ "ชื่อสามัญ" ระบบจะนำชื่อสามัญที่เลือกมาแสดงในหน้าจอสร้างสร้างใบคำ ขอออกใบเบิกทางทั่วไป และกรอกรายละเอียดจำนวนไม้ ปริมาตร/น้ำหนัก แล้วกดปุ่ม <sup>เพิ่มลงในรายการ</sup> หากต้องการแก้ไขคลิกที่ปุ่ม <sup>แกไข</sup> หรือลบคลิกที่ปุ่ม <sup>สมออกรากรายการ</sup>

| ซ้อมูลสินค้าไม้ |        |                   |               |                 |                    |                 |  |
|-----------------|--------|-------------------|---------------|-----------------|--------------------|-----------------|--|
|                 | สำดับ  |                   | ไม้หรือของป่า |                 | จำนวน เ            | ไร้มาตร/น้ำหนัก |  |
| ไม้หรือของป่า   | Q Bala | au <mark>3</mark> | นต่ม 🔻        | ปรีมาตร/น้ำหนัก | MTQ 🔻 เพิ่มลงในราย | การ             |  |
|                 |        |                   |               |                 |                    |                 |  |
|                 |        |                   |               |                 |                    |                 |  |
| ข้อมูลสินค้าไม้ |        |                   |               |                 |                    |                 |  |
|                 | สำดับ  | ไม้หรือข          | องป่า         | ∜านวน           | ปริบาตร/น้ำหนัก    |                 |  |
| แก้ไข           | 1      | Balau             |               | 1,000 แผ่น      | 1,300.000 KGM      | ลบออกจากรายการ  |  |
|                 |        | ٩                 |               | ▼ แลม           | MTQ V              | เพิ่มลงในรายการ |  |
|                 |        |                   |               |                 |                    |                 |  |

รูปที่ 18 รายละเอียดข้อมูลไม้ที่กรอกรายละเอียดเรียบร้อยแล้ว

ขั้นตอนการเพิ่มเอกสารการได้มาของไม้หรือของป่า ทำได้โดยการเลือกประเภทเอกสารจาก drop down list, ระบุเล่มที่/เลขที่, ระบุวันที่ของเอกสาร, ระบุออกโดย จากนั้นกดปุ่ม "เพิ่ม" เพื่อเพิ่มเอกสาร แต่ละประเภท ซึ่งในใบเบิกทางนั้นสามารถมีเอกสารการได้มาของไม้หรือของป่าไม้หลายรายการ

| เอกสารการได้มาของ ไม้หรือของป่า |                            |                               |                                        |         |  |  |  |  |  |
|---------------------------------|----------------------------|-------------------------------|----------------------------------------|---------|--|--|--|--|--|
| สำดับ                           | ประเภทเอกสาร               | เล่มที/เลขที                  | เอกสารลงวันที่                         | ไฟล์แนบ |  |  |  |  |  |
| ประเภทเอกสาร* Invoice           | 💌 <mark>1</mark> เล่มที/เล | ขที* 14377/33 <b>2</b> เอกสาร | ลงวันที่* 23/04/2558 3 เทิ่มลงในรายการ | 4       |  |  |  |  |  |

### รูปที่ 19 หน้าจอเพิ่มประเภทเอกสาร

จากรูปข้างต้นกดปุ่ม "เพิ่ม" รายการเอกสารจะถูกบันทึกในระบบ ซึ่งผู้ใช้งานสามารถลบหรือแก้ไข เอกสารดังกล่าวได้

### ใบขนสินค้า

#### รายการใบขนสินค้าขาเข้า

ข้อมูลใบขนสินค้าไม้หรือของป่านำเข้า เป็นข้อมูลที่ได้จากกรมศุลกากรผ่านระบบ National Single Windows (NSW)

| สำนักถ่านป่าไม้ 🍡 บริษัท พิณอินเดอะ |       |                |                  |                        |                               | )ู้ด จำกัด นายดุษฎี เลา | າທິເຈรີญ ( ນรີษัท พิณ อิ | นเตอร์วู้ด จำกัด ) ระบบงาน ออกจากระบบ |               |                                     |
|-------------------------------------|-------|----------------|------------------|------------------------|-------------------------------|-------------------------|--------------------------|---------------------------------------|---------------|-------------------------------------|
| หน้าหล                              | จัก เ | ปลี่ยนรหัสผ่าน | คำขอตรวจร่วม -   | ใบเบิกทางไม้นำเข้า 👻   | ใบขนสินค้า 👻                  |                         |                          |                                       |               |                                     |
| 7                                   |       |                |                  |                        |                               |                         |                          |                                       |               |                                     |
| IUUU                                | aurii | 101            |                  |                        |                               |                         |                          |                                       |               |                                     |
| ประเภ                               | ทใบขน | 🗹 มาใหม่ 🗄     | 🗹 ถูกใช้แล้ว     | เลขที่ใบขนสินค้าเข้า   |                               | ชื่อ                    | มผู้นำเข้า               |                                       | วันที่น่าเข้า | Q คันหา                             |
|                                     | สำดับ | เลขที่ใบขนสิน  | ล้า วันที่นำเข้า | เลขประจำตัวผู้เสียภาษี | ชื่อผู้นำเข้า                 | จำนวน                   | น้ำหนักสุทธิ             | ปริมาตร                               | จากประเทศ     | สถานที่ตรวจปล่อย                    |
|                                     | 1     | A00405606082   | 37 31/05/2556    | 0115535006491          | บริษัท พิณ อินเตอร์วู้ด จำกัด | 36 PX                   | 21,292.000 KGM           | 22,546.000 KGM                        | CHINA         | ฝทด.1 สดข. สทก.                     |
| V                                   | 2     | A03105607037   | 96 30/06/2556    | 0115535006491          | บริษัท พิณ อินเตอร์วู้ด จำกัด | 24 BE                   | 41,981.000 KGM           | 41,981.000 KGM                        | UNITED STATES | สถานี 1(A) ด่านศุลกากรลาดระบัง สกท. |
| V                                   | 3     | A03005604090   | 82 30/04/2556    | 0115535006491          | บริษัท พิณ อินเตอร์วู้ด จำกัด | 27 BE                   | 42,979.000 KGM           | 42,979.000 KGM                        | UNITED STATES | สถานี 6(F) ด่านศุลกากรลาดกระบัง สกท |
| V                                   | 4     | A00305604000   | 95 30/03/2556    | 0115535006491          | บริษัท พิณ อินเตอร์วู้ด จำกัด | 40 BE                   | 61,584.000 KGM           | 61,584.000 KGM                        | UNITED STATES | สถานี 6(F) ด่านศุลกากรลาดกระบัง สกท |
|                                     | 5     | A00105608026   | 31 29/07/2556    | 0115535006491          | บริษัท พิณ อินเตอร์วู้ด จำกัด | 47 PX                   | 24,250.000 KGM           | 25,826.000 KGM                        | CHINA         | ฝทด.1 สดข. สทก.                     |
| 1                                   | 6     | A02805608109   | 98 26/08/2556    | 0115535006491          | บริษัท พิณ อินเตอร์วู้ด จำกัด | 9 PX                    | 5,479.000 KGM            | 5,903.000 KGM                         | CHINA         | ฝ่ายตรวจสินค้าขาเข้า รพส. 3 สทก.    |
| 1                                   | 7     | A03005605090   | 49 20/05/2556    | 0115535006491          | บริษัท พิณ อินเตอร์วู้ด จำกัด | 29 BE                   | 47,194.000 KGM           | 47,194.000 KGM                        | UNITED STATES | สถานี 6(F) ด่านศุลกากรลาดกระบัง สกท |
| V                                   | 8     | A01105606006   | 97 19/05/2556    | 0115535006491          | บริษัท พิณ อินเตอร์วู้ด จำกัด | 25 BE                   | 44,190.000 KGM           | 44,190.000 KGM                        | UNITED STATES | สถานี 4(D) ด่านศุลกากรลาดกระบัง สกท |
| V                                   | 9     | A01905606064   | 33 19/05/2556    | 0115535006491          | บริษัท พิณ อินเตอร์วู้ด จำกัด | 15 BE                   | 20,942.000 KGM           | 20,942.000 KGM                        | UNITED STATES | สถานี 4(D) ด่านศุลกากรลาดกระบัง สกท |
|                                     | 10    | A01805606097   | 47 18/06/2556    | 0115535006491          | บริษัท พิณ อินเตอร์วู้ด จำกัด | 33 PX                   | 13,745.000 KGM           | 14,668.000 KGM                        | CHINA         | ฝทด.1 สดข. สทก.                     |
|                                     | 11    | A01405606006   | 96 18/05/2556    | 0115535006491          | บริษัท พิณ อินเตอร์วู้ด จำกัด | 14 BE                   | 20,575.000 KGM           | 20,575.000 KGM                        | UNITED STATES | สถานี 4(D) ด่านศุลกากรลาดกระบัง สกท |
| 1                                   | 12    | A00505608157   | 71 14/07/2556    | 0115535006491          | บริษัท พิณ อินเตอร์วู้ด จำกัด | 29 BE                   | 44,566.000 KGM           | 44,566.000 KGM                        | UNITED STATES | สถานี 2(B) ด่านศุลกากรลาดกระบัง สกท |
|                                     | 13    | A01105608002   | 06 11/08/2556    | 0115535006491          | บริษัท พิณ อินเตอร์วู้ด จำกัด | 10 BE                   | 21,010.000 KGM           | 21,010.000 KGM                        | UNITED STATES | สถานี 4(D) ด่านศุลกากรลาดกระบัง สกท |
| V                                   | 14    | A02005605071   | 11 11/05/2556    | 0115535006491          | บริษัท พิณ อินเตอร์วู้ด จำกัด | 28 BE                   | 44,148.000 KGM           | 44,148.000 KGM                        | UNITED STATES | สถานี 4(D) ด่านศุลกากรลาดกระบัง สกท |
| 1                                   | 15    | A01405605047   | 45 06/05/2556    | 0115535006491          | บริษัท พิณ อินเตอร์วู้ด จำกัด | 14 BE                   | 19,946.000 KGM           | 19,946.000 KGM                        | UNITED STATES | สถานี 2(B) ด่านศุลกากรลาดกระบัง สกท |
| 1                                   | 16    | A00705605045   | 33 06/05/2556    | 0115535006491          | บริษัท พิณ อินเตอร์วู้ด จำกัด | 15 BE                   | 21,969.000 KGM           | 21,969.000 KGM                        | UNITED STATES | สถานี 3(C) ด่านศุลกากรลาดกระบัง สกท |

# รูปที่ 20 ใบขนสินค้าไม้นำเข้า

จากรูปที่ 20 รายการใบขนสินค้าไม้นำเข้า ประกอบด้วย 2 ส่วน คือ ส่วนค้นหา และ ส่วนแสดง รายการใบขนสินค้า สำหรับรายการใดถูกนำไปใช้สร้างคำขอตรวจร่วมแล้ว ไอคอนจะเปลี่ยนเป็น " 💟 " กรณีที่ต้องการค้นหาข้อมูลใบขนสินค้า เช่น เลขที่ใบขนสินค้าเข้า ชื่อผู้นำเข้า และวันที่นำเข้า สามารถใส่ข้อมูลที่ต้องการค้นลงใน ช่อง ตามหัวข้อและกดปุ่ม "ค้นหา" ระบบจะทำการค้นหาและนำ ข้อมูลมาแสดงในส่วนรายการใบขนสินค้า หากต้องการดูรายละเอียดใบขนสินค้าไม้นำเข้า ผู้ใช้งานสามารถคลิกที่ได้คอลัมน์ "เลขที่ใบขน สินค้าเข้า" เมื่อคลิกที่เลขที่ใบขนสินค้า ระบบจะแสดงรายละเอียดของ "เลขที่ใบขนสินค้าเข้า"

| ำนักด่านป่าไม้                                                            |          |                               |                            | 🍳 บริษัท พิณอินเตอร์วู้ด จำกัด นายดุษฎี เลาติเจริญ ( บริษัท พิณ อินเตอร์วู้ด จำกัด ) <mark>ระบบงาน ออกจากระบบ</mark> |                                      |  |  |  |
|---------------------------------------------------------------------------|----------|-------------------------------|----------------------------|----------------------------------------------------------------------------------------------------|--------------------------------------|--|--|--|
| หน้าหลัก เปลี่ยนรหัสผ่าน คำชอกรวจร่วม - ใบเบิกทางไม้นำเช้า - ใบขนสินค้า - |          |                               |                            |                                                                                                    |                                      |  |  |  |
|                                                                           |          | u Ťo                          |                            |                                                                                                    |                                      |  |  |  |
| SIERIDE                                                                   |          |                               |                            |                                                                                                    |                                      |  |  |  |
| เลขที่ใบข                                                                 | nı       | A0040560608237                | วันที่นำเข้า               | 31/05/2556                                                                                                    |                                      |  |  |  |
| ชื่อผู้นำเข้                                                              | ň        | บริษัท พิณ อินเตอร์วู้ด จำกัด | เลขประจำดัวผู้เสียภาษีอากร | 0115535006491 / 0000                                                                                                 |                                      |  |  |  |
| ชื่อผู้นำเข่                                                              | ň(EN)    | PIN INTERWOOD CO., LTD.       | ที่อยู่                    | 104 นิคมอุตสาหกรรมเวลโกรว่                                                                                           | ์ หมู่ที่บางสมัคร บางปะกง ฉะเชิงเทรา |  |  |  |
| ชื่อยานพา                                                                 | าหนะ     | ANAN BHUM                     |                            |                                                                                                    |                                      |  |  |  |
| ท่าเรือที่นำ                                                              | าเข้า    | 0119                          | สถานที่ตรวจปล่อย           |                                                                                                    |                                      |  |  |  |
| จากประเท                                                                  | 16       | CHINA                         | จำนวน                      | 36 PX                                                                                                    |                                      |  |  |  |
| น้ำหนักสุง                                                                | กธิ      | 21,292.000 KGM                | ปรีมาตร                    | 22,546.000 KGM                                                                                                    |                                      |  |  |  |
|                                                                           |          |                               |                            |                                                                                                    |                                      |  |  |  |
| ลำดับ                                                                     |          | ชื่อรายการ                    | จำ                         | นวน                                                                                                    | น้ำหนักสุทธิ                         |  |  |  |
| 1                                                                         | เดือยไม้ |                               | 152,000.000 C62            |                                                                                                    | 199.000 KGM                          |  |  |  |
| 2                                                                         | เดือยไม้ |                               | 85,500.000 C62             |                                                                                                    | 189.000 KGM                          |  |  |  |
| 3                                                                         | เดือยไม้ |                               | 480,000.000 C62            |                                                                                                    | 455.000 KGM                          |  |  |  |

รูปที่ 21 รายละเอียดใบขนสินค้าไม้นำเข้า